[] 阿里云

# 新手向导

第一步:登录阿里云市场 (https://market.console.aliyun.com) →已购买的服务 (等待产品开通,通常需要1-3分钟) →点击 "免登"进入网站后台。

| 一已购买的服务                                                               |             |                |            |         |
|-----------------------------------------------------------------------|-------------|----------------|------------|---------|
|                                                                       | 您购买的云·智趣建站  | 尚未填写评价, 立即评价   |            |         |
| 商品名称 ~ 講編入 Q                                                          |             |                |            |         |
| 前品                                                                    | 育品実型(全部) >  | 状态(全部状态) ~     | 到期时間(全部) > | 還作      |
| 云 報告職站<br>设置做注 ✔                                                      | 应用软件        | 已失常            | 2023-01-19 |         |
| 総称:(10)後毎<br>行動(5)式:(周期)時天<br>(前間)(1):(2222-01-18<br>(約)(1):(1/030285 | 凡和權味去市场心法审  | Q              |            | 使用調味    |
| 示 <b>175連は</b><br>(2)登録注 /                                            | 应用软件        | вла            | 2022-01-14 | 時正 洋摘   |
| - 現内: - 同品(共協振<br>付加)方式: 即同時実<br>位置目前: 3:220-1-06<br>次回日: 48452172    | 凡科維結-云市场心运病 | <b>9</b> 民系统() |            | erat co |

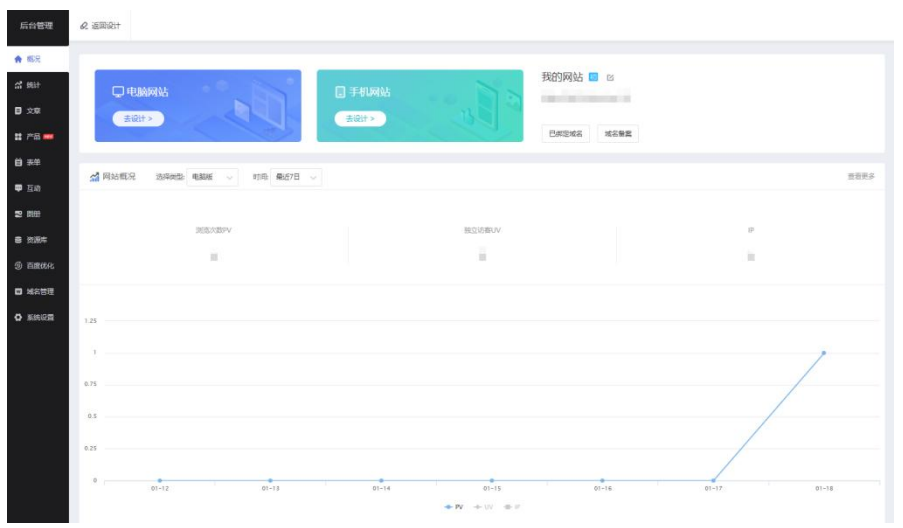

第二步:选择心仪的网站模板→修改图文内容。

第三步: 登录云解析登录台 (https://dns.console.aliyun.com) 绑定域名→一键解析

云解析DNS / 域名解析

#### 域名解析

| <b>①</b> 公 | 告:.coi | m/.net/.cn/.xin/.to | p/.xyz/.vip/.club/.sh | op/.wang/.ren等 | 域名注册成功后必须进行域 | 洺实名认证,否则会 | 造成解析不生效,实名认证审核通过后的 |
|------------|--------|---------------------|-----------------------|----------------|--------------|-----------|--------------------|
| 全部域        | 名      | 请求量统计               | 版本賽餐管理                | 更多服务           |              |           |                    |
| 批量自        | 动续费    | 1 添加域名              |                       |                |              |           |                    |
|            | 域名     |                     |                       |                |              | 记录数       | DNS服务器             |
|            |        | ß                   |                       |                |              | 0         | ① 运行异常             |
|            |        |                     | 1                     |                |              | 0         | ① 运行异常             |

### 第四步:发布网站→一键发布

根据政策法规,解析至中国大陆境内服务器的网站,必须完成备案才可对外提供服务。备案审核通过,网站方可上线。通常从备案初审到备案成功预计时间为15-20个工作日,请尽量第一时间前往备案平台 (https://beian.aliyun.com) 提交申请 (在产品验证页面,产品类型选择"建站市场")。

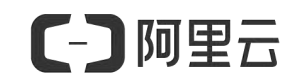

# 阿里云·智选建站(SaaS) 用户手册

V2.1

\_

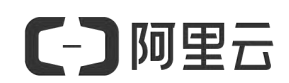

目录

| 新手向导 | ( |
|------|---|
|------|---|

|    | 目录                             | 2  |
|----|--------------------------------|----|
| -, | 阿里云•智选建站介绍                     | 4  |
|    | 1. 产品介绍                        | 4  |
|    | 2. 版本规格                        | 5  |
| Ξ. | 业务开通                           | 9  |
|    | 1. 购买与开通                       | 9  |
|    | 1.1 购买:                        | 9  |
|    | 1.2 选择版本                       | 9  |
|    | 1.3 支付方式                       | 9  |
|    | 1.4 开通:                        | 9  |
|    | 2. 网站备案                        | 11 |
| Ξ. | 网站制作流程                         | 21 |
|    | 1.选择网站模板                       | 21 |
|    | 2 页面修改(logo、文字、图片)             | 23 |
|    | 3. 添加内容(产品、文章)                 |    |
|    | 3.1添加产品                        | 25 |
|    | 3.2 添加文章(新闻)                   |    |
|    | 3.3 添加表单                       |    |
|    | 3.4 手机网站的制作                    | 35 |
|    | 4. 绑定企业域名                      |    |
| 五、 | 网站上线操作                         | 36 |
|    | 1. 域名绑定                        |    |
|    | 1.1 绑定外部域名,在域名提供商添加TXT记录并返回检测: |    |
|    | 1.2 添加指向值cname,添加后返回确定:        |    |
|    | 1.3 绑定成功等待dns缓存:               | 40 |
|    | 2. 网站推广 (SEO 设置)               | 41 |
|    | 2.1 检查收录的方法:                   | 41 |
|    | 2.2 TDK 设置                     |    |
|    | 3. 实现网站 HTTPS                  |    |

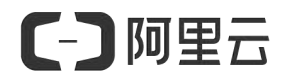

| 、其它       | 47                                      |
|-----------|-----------------------------------------|
| 1. 售后服务方式 | 47                                      |
| 2. 合同与发票  | 47                                      |
| 1) 合同     | 47                                      |
| 2) 发票     | 47                                      |
| 3. 续费     | 47                                      |
| 、常见问题     | 48                                      |
|           | <ul> <li>其它</li> <li>1.售后服务方式</li></ul> |

[] 阿里云

# 一、阿里云• 智选建站介绍

### 1.产品介绍

感谢您选择阿里云-智选建站。阿里云-智选建站是一款由您自助创作网站的产品,提 供可视化设计器,可视化管理后台。网站预置3000+套模板,覆盖100+行业,可供选择 切换,通过拖拽、单击、双击、编辑等操作即可创作您的网站;通过在线配置即可绑定域 名、推广网站以及维护网站。产品开通通常需要1分钟,产品开通后即可进入产品后台。

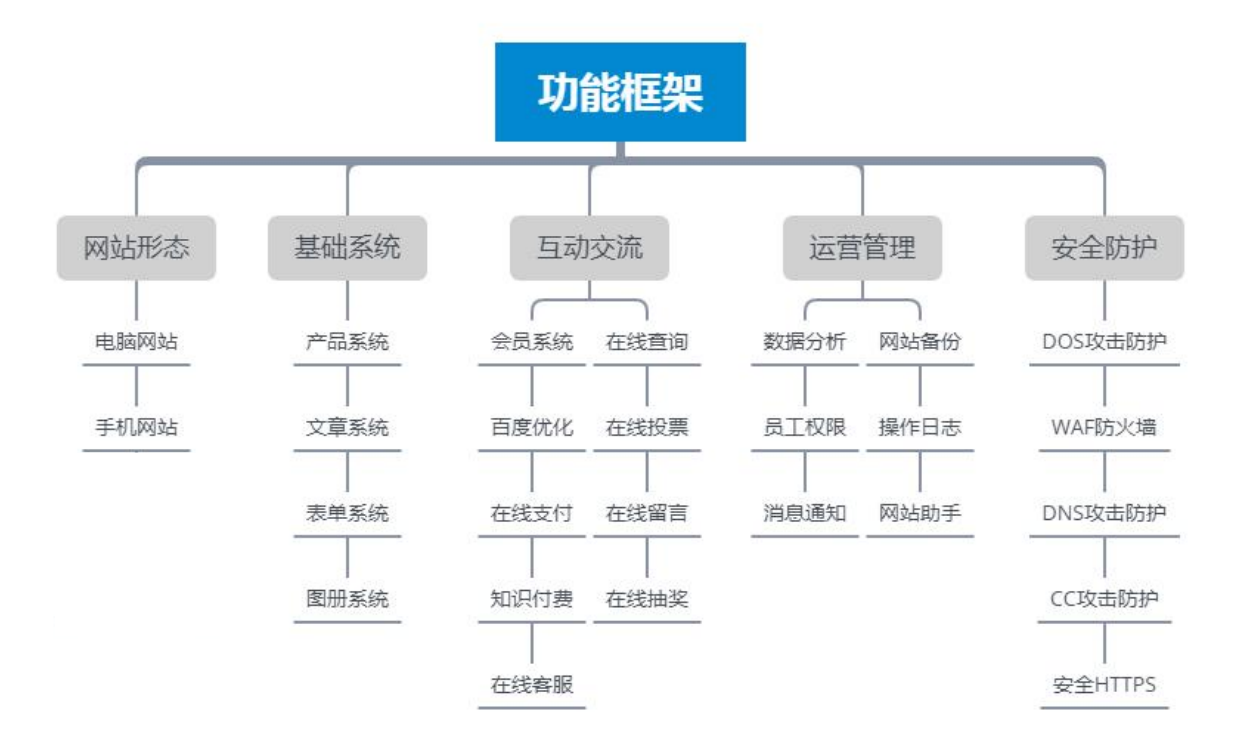

(功能架构)

# 2.版本规格

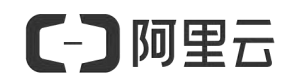

|          |                           | 常规售卖                  |                           |                           |                       |  |  |
|----------|---------------------------|-----------------------|---------------------------|---------------------------|-----------------------|--|--|
| 产品名称     |                           | 建站初级版                 | 建站中级版                     | 建站高级版                     | 建站体验版(7 天试用)          |  |  |
| 版本信息     | 流量                        | 10000 访客/月            | 不限                        | 不限                        | 300 访客/月              |  |  |
|          | 模板                        | 1000+                 | 1000+                     | 1000+                     | 1000+                 |  |  |
|          | 香港服务器                     | $\checkmark$          | $\checkmark$              | $\checkmark$              |                       |  |  |
|          |                           | $\checkmark$          | $\checkmark$              | $\checkmark$              | Х                     |  |  |
|          | 隐藏制作信息                    | Х                     | $\checkmark$              | $\checkmark$              | Х                     |  |  |
|          | PC/手机(支持<br>自适应和标准模<br>式) | PC/手机(支持自适<br>应和标准模式) | PC/手机(支持<br>自适应和标准<br>模式) | PC/手机(支持<br>自适应和标准模<br>式) | PC/手机(支持自适应和<br>标准模式) |  |  |
|          | 功能/组件/特效                  | 100+                  | 100+                      | 100+                      | 100+                  |  |  |
|          | 阿里云免费证书                   | х                     | $\checkmark$              | $\checkmark$              | Х                     |  |  |
| 基础系统     | 保证百度收录<br>(百度不收录,<br>可退款) | X                     | Х                         | V                         | X                     |  |  |
|          | 资源库总空间                    | 5G                    | 50G                       | 2T                        | 30M                   |  |  |
|          | 文件数量                      | 5000 个                | 10 万个                     | 50 万个                     | 100个                  |  |  |
|          | 单个文件大小                    | 10M                   | 500M                      | 1G                        | 1M                    |  |  |
|          | 图册数量                      | 200 个                 | 1000 个                    | 10 万个                     | 10 个                  |  |  |
|          | 自定义电脑网站<br>栏目             | 20 个                  | 1000 个                    | 10 万个                     | 10个                   |  |  |
|          | 自定义手机网站<br>页面             | 20 个                  | 1000 个                    | 10 万个                     | 10 个                  |  |  |
|          | 自定义模块数量                   | 500 个                 | 5000 个                    | 10 万个                     | 300个                  |  |  |
|          | 自定义网站根目<br>录文件            | х                     | $\checkmark$              | $\checkmark$              | Х                     |  |  |
| 产品系统     | 产品数量                      | 1000 个                | 2 万个                      | 500 万个                    | 50 个                  |  |  |
|          | 产品咨询                      | $\checkmark$          | $\checkmark$              | $\checkmark$              | $\checkmark$          |  |  |
|          | 表单提交                      | $\checkmark$          | $\checkmark$              | $\checkmark$              | $\checkmark$          |  |  |
|          | 主图视频                      | Х                     | $\checkmark$              | $\checkmark$              | Х                     |  |  |
|          | 产品评论                      | Х                     | $\checkmark$              | √                         | Х                     |  |  |
|          | 知识付费<br>(自适应暂不支<br>持)     | X                     | x                         | √                         | x                     |  |  |
|          | 产品收藏                      | Х                     | х                         | √                         | Х                     |  |  |
|          | 产品保证                      | Х                     | Х                         | √                         | Х                     |  |  |
|          | 购物选项                      | Х                     | Х                         | √                         | Х                     |  |  |
|          | 产品库                       | X                     | X                         | √                         | X                     |  |  |
| 文章系统<br> | 文章数量                      | 1000 篇                | 10 万篇                     | 300 万篇                    | 50 篇                  |  |  |
|          | 外链文章                      | √                     | V                         | V                         | √                     |  |  |
|          |                           | X                     | V                         | √                         | X                     |  |  |
|          | 文章审核                      | X                     | X                         | √<br>                     | X                     |  |  |
| 表单系统     | 在线表单数量                    | 100 个                 | 1000 个                    | 1 万个                      | 2个                    |  |  |

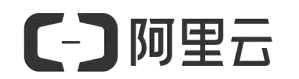

阿里云·智选建站用户手册

|                    | 在线表单提交数                                                                                                    | 5000 个                                                                                                    | 10 万个                                                                                                    | 不限                                                                                                    | 100个                                                                                                    |
|--------------------|----------------------------------------------------------------------------------------------------|----------------------------------------------------------------------------------------------------|----------------------------------------------------------------------------------------------------|----------------------------------------------------------------------------------------------------|----------------------------------------------------------------------------------------------------|
|                    | 星                                                                                                    |                                                                                                    |                                                                                                    |                                                                                                    |                                                                                                    |
|                    | 提交渠道来源                                                                                                    | $\checkmark$                                                                                                    | $\checkmark$                                                                                                    | $\checkmark$                                                                                                    | $\checkmark$                                                                                                    |
|                    | 会员中心显示提                                                                                                    | √                                                                                                    | $\checkmark$                                                                                                    | $\checkmark$                                                                                                    | $\checkmark$                                                                                                    |
|                    | 交表单                                                                                                    |                                                                                                    |                                                                                                    |                                                                                                    |                                                                                                    |
|                    | 在线表单上传文                                                                                                    | 10M                                                                                                    | 300M                                                                                                    | 300M                                                                                                    | 1M                                                                                                    |
|                    | 件大小                                                                                                    |                                                                                                    |                                                                                                    |                                                                                                    |                                                                                                    |
|                    | 表单状态                                                                                                    | Х                                                                                                    | $\checkmark$                                                                                                    | $\checkmark$                                                                                                    | Х                                                                                                    |
|                    | (报名、预约等状                                                                                                    |                                                                                                    |                                                                                                    |                                                                                                    |                                                                                                    |
|                    | 态处理)                                                                                                    |                                                                                                    |                                                                                                    |                                                                                                    |                                                                                                    |
|                    | 消息通知提交者                                                                                                    | Х                                                                                                    | $\checkmark$                                                                                                    | $\checkmark$                                                                                                    | Х                                                                                                    |
|                    | (如报名成功通                                                                                                    |                                                                                                    |                                                                                                    |                                                                                                    |                                                                                                    |
|                    | 知)                                                                                                    |                                                                                                    |                                                                                                    |                                                                                                    |                                                                                                    |
|                    |                                                                                                    |                                                                                                    |                                                                                                    |                                                                                                    |                                                                                                    |
|                    | 在线支付                                                                                                    | Х                                                                                                    | Х                                                                                                    | $\checkmark$                                                                                                    | Х                                                                                                    |
| 信息查询               | 查询项目个数                                                                                                    | 5个                                                                                                    | 20个                                                                                                    | 20个                                                                                                    | 1个                                                                                                    |
| 系统                 | 查询信息数据量                                                                                                    | 1000 条                                                                                                    | 2 万条                                                                                                    | 30 万条                                                                                                    | 100条                                                                                                    |
|                    |                                                                                                    |                                                                                                    |                                                                                                    |                                                                                                    |                                                                                                    |
|                    | 模糊查询                                                                                                    | X                                                                                                    | V                                                                                                    | V                                                                                                    | X                                                                                                    |
| 互动系统               | 在线谷询                                                                                                    | V                                                                                                    | V                                                                                                    | V                                                                                                    | V                                                                                                    |
|                    |                                                                                                    |                                                                                                    |                                                                                                    |                                                                                                    |                                                                                                    |
|                    |                                                                                                    | v                                                                                                    | -1                                                                                                    |                                                                                                    | v                                                                                                    |
|                    | 第二月谷服系统<br>(百亩辛标等)                                                                                                    | ×                                                                                                    | V                                                                                                    | V                                                                                                    | Χ                                                                                                    |
|                    | (口皮问你守)                                                                                                    |                                                                                                    |                                                                                                    |                                                                                                    |                                                                                                    |
|                    |                                                                                                    |                                                                                                    |                                                                                                    |                                                                                                    |                                                                                                    |
|                    | 留言板功能                                                                                                    | $\checkmark$                                                                                                    | $\checkmark$                                                                                                    | $\checkmark$                                                                                                    | $\checkmark$                                                                                                    |
|                    | 留言板功能<br>访客留言数量                                                                                                    | √<br>1000 个                                                                                                    | ✓<br>不限                                                                                                    | √<br>不限                                                                                                    | √<br>100 个                                                                                                    |
|                    | 留言板功能<br>访客留言数量<br>在线投票功能                                                                                                    | √<br>1000 个<br>√                                                                                                    | √<br>不限<br>√                                                                                                    | √<br>不限<br>√                                                                                                    | √<br>100 个<br>√                                                                                                    |
|                    | 留言板功能<br>访客留言数量<br>在线投票功能<br>在线投票个数                                                                                                    | √<br>1000 个<br>√<br>100 个                                                                                                    | √<br>不限<br>√<br>1万个                                                                                                    | √<br>不限<br>√<br>1万个                                                                                                    | √<br>100 个<br>√<br>2 个                                                                                                    |
| 会员系统               | 留言板功能         访客留言数量         在线投票功能         在线投票个数         会员数量                                                                                                    | √<br>1000 个<br>√<br>100 个<br>1000 个                                                                                                    | <ul> <li>√</li> <li>不限</li> <li>√</li> <li>1万个</li> <li>10万个</li> </ul>                                                                                                    | √<br>不限<br>√<br>1万个<br>不限                                                                                                    | √<br>100 个<br>√<br>2 个<br>50 个                                                                                                    |
| 会员系统               | 留言板功能         访客留言数量         在线投票功能         在线投票个数         会员数量         会员等级                                                                                                    | √<br>1000 个<br>√<br>100 个<br>1000 个<br>√                                                                                                    | √<br>不限<br>√<br>1万个<br>10万个<br>√                                                                                                    | √<br>不限<br>√<br>1万个<br>不限<br>√                                                                                                    | √<br>100 ↑<br>√<br>2 ↑<br>50 ↑<br>√                                                                                                    |
| 会员系统               | 留言板功能         访客留言数量         在线投票功能         在线投票个数         会员数量         会员等级         会员公告                                                                                                    | √ 1000 个 √ 100 个 100 个 1000 个 √ √                                                                                                    | <ul> <li>√</li> <li>不限</li> <li>√</li> <li>1万个</li> <li>10万个</li> <li>√</li> <li>√</li> </ul>                                                                                                    | √<br>不限<br>√<br>1万个<br>不限<br>√                                                                                                    | √ 100 个 √ 2 个 50 个 √ √                                                                                                    |
| 会员系统               | 留言板功能         访客留言数量         在线投票功能         在线投票个数         会员数量         会员等级         会员公告         会员积分                                                                                                    | √ 1000 个 √ 100 个 1000 个 √ √ ✓ X                                                                                                    | √<br>不限<br>√<br>1万个<br>10万个<br>√<br>√<br>√                                                                                                    | <ul> <li>√</li> <li>不限</li> <li>√</li> <li>1万个</li> <li>不限</li> <li>√</li> <li>√</li> <li>√</li> <li>√</li> </ul>                                                                                                    | <ul> <li>√</li> <li>100 个</li> <li>√</li> <li>2 个</li> <li>50 个</li> <li>√</li> <li>√</li> <li>X</li> </ul>                                                                                                    |
| 会员系统               | 留言板功能         访客留言数量         在线投票功能         在线投票个数         会员数量         会员数量         会员等级         会员公告         会员积分         会员积分         号出会员                                                                                                    | <ul> <li>√</li> <li>1000 个</li> <li>√</li> <li>100 个</li> <li>1000 个</li> <li>√</li> <li>√</li> <li>X</li> <li>X</li> <li>X</li> </ul>                                                                                                    | <ul> <li>√</li> <li>不限</li> <li>√</li> <li>1万个</li> <li>10万个</li> <li>√</li> <li>√</li> <li>√</li> <li>√</li> <li>√</li> <li>√</li> <li>√</li> <li>√</li> <li>√</li> </ul>                                                                                                    | <ul> <li>√</li> <li>不限</li> <li>√</li> <li>1万个</li> <li>不限</li> <li>√</li> <li>√</li> <li>√</li> <li>√</li> <li>√</li> <li>√</li> <li>√</li> </ul>                                                                                                    | <ul> <li>√</li> <li>100 个</li> <li>√</li> <li>2 个</li> <li>50 个</li> <li>√</li> <li>√</li> <li>X</li> <li>X</li> <li>X</li> </ul>                                                                                                    |
| 会员系统               | 留言板功能         访客留言数量         在线投票功能         在线投票小数         在线投票小数         会员数量         会员数量         会员等级         会员公告         会员积分         导出会员         第三方登录(微                                                                                                    | ✓ 1000 个 ✓ 100 个 ✓ 1000 个 ✓ ✓ ✓ ✓ X X X X                                                                                                    | <ul> <li>√</li> <li>不限</li> <li>√</li> <li>1万个</li> <li>10万个</li> <li>√</li> <li>√</li> <li>√</li> <li>√</li> <li>√</li> <li>√</li> <li>√</li> <li>√</li> </ul>                                                                                                    | <ul> <li>√</li> <li>不限</li> <li>√</li> <li>1万个</li> <li>不限</li> <li>√</li> <li>√</li> <li>√</li> <li>√</li> <li>√</li> <li>√</li> <li>√</li> <li>√</li> <li>√</li> <li>√</li> </ul>                                                                                                    | <ul> <li>√</li> <li>100 个</li> <li>√</li> <li>2 个</li> <li>50 个</li> <li>√</li> <li>√</li> <li>×</li> <li>×</li> <li>×</li> <li>×</li> <li>×</li> <li>×</li> </ul>                                                                                                    |
| 会员系统               | 留言板功能         访客留言数量         在线投票功能         在线投票个数         会员数量         会员数量         会员数量         会员等级         会员公告         会员和分         第三方登录(微         信、qq、微博)                                                                                                    | <ul> <li>√</li> <li>1000 个</li> <li>√</li> <li>100 个</li> <li>1000 个</li> <li>√</li> <li>√</li> <li>×</li> <li>×</li> &lt;</ul>                                                                                                    | <ul> <li>√</li> <li>不限</li> <li>√</li> <li>1万个</li> <li>10万个</li> <li>√</li> <li>√</li> <li>√</li> <li>√</li> <li>√</li> <li>√</li> <li>√</li> <li>√</li> <li>√</li> <li>√</li> <li>√</li> </ul>                                                                                                    | <ul> <li>√</li> <li>不限</li> <li>√</li> <li>1万个</li> <li>不限</li> <li>√</li> <li>√</li> <li>√</li> <li>√</li> <li>√</li> <li>√</li> <li>√</li> <li>√</li> </ul>                                                                                                    | √<br>100 ↑<br>√<br>2 ↑<br>50 ↑<br>√<br>√<br>X<br>X<br>X<br>X<br>X                                                                                                    |
| 会员系统               | 留言板功能         访客留言数量         在线投票功能         在线投票小数         会员数量         会员数量         会员、公告         会员和分         今日、公告、公告、         今日、公告、         第三方登录(微         信、qq、微博)                                                                                                    | √ 1000 个 √ 100 个 1000 个 √ √ X X X X                                                                                                    | <ul> <li>√</li> <li>不限</li> <li>√</li> <li>1万个</li> <li>10万个</li> <li>√</li> <li>√</li> <li>√</li> <li>√</li> <li>√</li> <li>√</li> <li>√</li> <li>√</li> <li>√</li> <li>√</li> <li>√</li> <li>√</li> <li>√</li> </ul>                                                                                                    | <ul> <li>√</li> <li>不限</li> <li>√</li> <li>1万个</li> <li>不限</li> <li>√</li> <li>√</li> <li>√</li> <li>√</li> <li>√</li> <li>√</li> <li>√</li> <li>√</li> </ul>                                                                                                    | <ul> <li>√</li> <li>100 个</li> <li>√</li> <li>2 个</li> <li>50 个</li> <li>√</li> <li>√</li> <li>×</li> <li>X</li> <li>X</li> <li>X</li> <li>X</li> </ul>                                                                                                    |
| 会员系统<br>搜索引擎       | 留言板功能         访客留言数量         在线投票功能         在线投票小数         在线投票小数         会员数量         会员等级         会员公告         会员积分         导出会员         第三方登录(微         信、qq、微博)         网站关键字和描                                                                                                    | ✓ 1000 个 ✓ 100 个 ✓ 100 个 ✓ ✓ × × × × × × × × × × × × × × × × × × × × × × × × × × × × × × × × × × × ×                                                                                                    | <ul> <li>√</li> <li>不限</li> <li>√</li> <li>1万个</li> <li>10万个</li> <li>√</li> <li>√</li> <li>√</li> <li>√</li> <li>√</li> <li>√</li> <li>√</li> <li>√</li> <li>√</li> <li>√</li> <li>√</li> <li>√</li> <li>√</li> </ul>                                                                                                    | <ul> <li>√</li> <li>不限</li> <li>√</li> <li>1万个</li> <li>不限</li> <li>√</li> <li>√</li> <li>√</li> <li>√</li> <li>√</li> <li>√</li> <li>√</li> <li>√</li> <li>√</li> </ul>                                                                                                    | √<br>100 ↑<br>√<br>2 ↑<br>50 ↑<br>√<br>√<br>X<br>X<br>X<br>X<br>X                                                                                                    |
| 会员系统<br>搜索引擎<br>优化 | 留言板功能<br>访客留言数量<br>在线投票功能<br>在线投票个数<br>会员数量<br>会员数量<br>会员等级<br>会员公告<br>会员公告<br>令员公告<br>第三方登录(微<br>信、qq、微博)<br>M站关键字和描<br>述                                                                                                    | √ 1000 个 √ 100 个 100 个 1000 个 √ X X X X X X X X                                                                                                    | <ul> <li>√</li> <li>不限</li> <li>√</li> <li>1万个</li> <li>10万个</li> <li>√</li> <li>√</li> <li>√</li> <li>√</li> <li>√</li> <li>√</li> <li>√</li> <li>√</li> <li>√</li> </ul>                                                                                                    | <ul> <li>√</li> <li>不限</li> <li>√</li> <li>1万个</li> <li>不限</li> <li>√</li> <li>√</li> <li>√</li> <li>√</li> <li>√</li> <li>√</li> <li>√</li> <li>√</li> </ul>                                                                                                    | <ul> <li>√</li> <li>100 个</li> <li>√</li> <li>2 个</li> <li>50 个</li> <li>√</li> <li>√</li> <li>X</li> <li>X</li> <li>X</li> <li>X</li> <li>X</li> <li>X</li> </ul>                                                                                                    |
| 会员系统<br>搜索引擎<br>优化 | <ul> <li>留言板功能</li> <li>第客留言数量</li> <li>方客留言数量</li> <li>在线投票功能</li> <li>在线投票小数</li> <li>会员数量</li> <li>会员数量</li> <li>会员数量</li> <li>会员、公告</li> <li>会员、公告</li> <li>会員、公告</li> <li>会員、公告</li>     &lt;</ul>                                                                                                    | <ul> <li>√</li> <li>1000 个</li> <li>√</li> <li>100 个</li> <li>√</li> <li>√</li> <li>√</li> <li>×</li> <li>×</li></ul>                                                                                                    | <ul> <li>√</li> <li>不限</li> <li>√</li> <li>1万个</li> <li>10万个</li> <li>√</li> <li>√</li> <li>√</li> <li>√</li> <li>√</li> <li>√</li> <li>√</li> </ul>                                                                                                    | <ul> <li>√</li> <li>不限</li> <li>√</li> <li>1万个</li> <li>不限</li> <li>√</li> <li>√</li> <li>√</li> <li>√</li> <li>√</li> <li>√</li> <li>√</li> <li>√</li> <li>√</li> </ul>                                                                                                    | <ul> <li>√</li> <li>100 个</li> <li>√</li> <li>2 个</li> <li>50 个</li> <li>√</li> <li>√</li> <li>×</li> <li>×</li> <li>×</li> <li>×</li> <li>×</li> <li>×</li> <li>×</li> </ul>                                                                                                    |
| 会员系统<br>搜索引擎<br>优化 | <ul> <li>留言板功能</li> <li>访客留言数量</li> <li>在线投票功能</li> <li>在线投票个数</li> <li>在线投票个数</li> <li>会员数量</li> <li>会员数量</li> <li>会员、公告</li> <li>会员和分</li> <li>等出会员</li> <li>第三方登录(微</li> <li>信、qq、微博)</li> <li>网站关键字和描</li> <li>述</li> <li>网站 html 静态</li> <li>化</li> </ul>                                                                                                    | <ul> <li>√</li> <li>1000 个</li> <li>√</li> <li>100 个</li> <li>1000 个</li> <li>√</li> <li>√</li> <li>×</li> <li>×</li> &lt;</ul>                                                                                                    | <ul> <li>√</li> <li>不限</li> <li>√</li> <li>1万个</li> <li>10万个</li> <li>√</li> <li>√</li> <li>√</li> <li>√</li> <li>√</li> <li>√</li> <li>√</li> </ul>                                                                                                    | <ul> <li>√</li> <li>不限</li> <li>√</li> <li>1万个</li> <li>不限</li> <li>√</li> <li>√</li> <li>√</li> <li>√</li> <li>√</li> <li>√</li> <li>√</li> <li>√</li> </ul>                                                                                                    | √<br>100 ↑<br>√<br>2 ↑<br>50 ↑<br>√<br>√<br>X<br>X<br>X<br>X<br>X<br>X<br>X                                                                                                    |
| 会员系统<br>搜索引擎<br>优化 | 留言板功能<br>「坊客留言数量<br>在线投票功能<br>在线投票个数<br>会员数量<br>会员等级<br>会员、告<br>の                                                                                                    | <ul> <li>√</li> <li>1000 个</li> <li>√</li> <li>100 个</li> <li>1000 个</li> <li>√</li> <li>√</li> <li>×</li> <li>×</li> <li>×</li> <li>×</li> <li>×</li> <li>×</li> <li>×</li> <li>×</li> <li>×</li> <li>×</li> </ul>                                                                                                    | <ul> <li>√</li> <li>不限</li> <li>√</li> <li>1万个</li> <li>10万个</li> <li>√</li> <li>√</li> <li>√</li> <li>√</li> <li>√</li> <li>√</li> <li>√</li> <li>√</li> </ul>                                                                                                    | <ul> <li>√</li> <li>不限</li> <li>√</li> <li>1万个</li> <li>不限</li> <li>√</li> <li>√</li> <li>√</li> <li>√</li> <li>√</li> <li>√</li> <li>√</li> <li>√</li> <li>√</li> <li>√</li> <li>√</li> <li>√</li> </ul>                                                                                                    | √<br>100 ↑<br>√<br>2 ↑<br>50 ↑<br>√<br>√<br>X<br>X<br>X<br>X<br>X<br>X<br>X                                                                                                    |
| 会员系统<br>搜索引擎<br>优化 | <ul> <li>留言板功能</li> <li>访客留言数量</li> <li>方客留言数量</li> <li>在线投票功能</li> <li>在线投票小数</li> <li>会员数量</li> <li>会员数量</li> <li>会员、公告</li> <li>会员、公告</li> <li>会员、公告</li> <li>会员、公告</li> <li>会员、公告</li> <li>会员、公告</li> <li>会员、公告</li> <li>会员、公告</li> <li>会员、公告</li> <li>公告</li> <li>公告</li> <li>公告</li> <li>(次)</li> <li>(次)</li></ul>                                                                                                    | <ul> <li>√</li> <li>1000 个</li> <li>√</li> <li>100 个</li> <li>√</li> <li>√</li> <li>×</li> <li>×</li></ul>                                                                                                    | <ul> <li>√</li> <li>不限</li> <li>√</li> <li>1万个</li> <li>10万个</li> <li>√</li> <li>√</li> <li< td=""><td><ul> <li>√</li> <li>不限</li> <li>√</li> <li>1万个</li> <li>不限</li> <li>√</li> <li>√</li></ul></td><td>√<br/>100 ↑<br/>√<br/>2 ↑<br/>50 ↑<br/>√<br/>√<br/>X<br/>X<br/>X<br/>X<br/>X<br/>X<br/>X<br/>X<br/>X<br/>X<br/>X</td></li<></ul>                                                                                                    | <ul> <li>√</li> <li>不限</li> <li>√</li> <li>1万个</li> <li>不限</li> <li>√</li> <li>√</li></ul>                                                                                                    | √<br>100 ↑<br>√<br>2 ↑<br>50 ↑<br>√<br>√<br>X<br>X<br>X<br>X<br>X<br>X<br>X<br>X<br>X<br>X<br>X                                                                                                    |
| 会员系统<br>搜索引擎<br>优化 | <ul> <li>留言板功能</li> <li>访客留言数量</li> <li>方客留言数量</li> <li>在线投票功能</li> <li>在线投票个数</li> <li>会员数量</li> <li>会员数量</li> <li>会员、公告</li> <li>会员、公告</li> <li>会員、公告</li> <li>会員、公告</li></ul>                                                                                                    | √<br>1000 ↑<br>√<br>100 ↑<br>1000 ↑<br>√<br>×<br>×<br>×<br>×<br>×<br>×<br>×<br>×<br>×<br>×<br>×<br>×<br>×                                                                                                    | <ul> <li>√</li> <li>不限</li> <li>√</li> <li>1万个</li> <li>10万个</li> <li>√</li> <li>√</li> <li< td=""><td><ul> <li>√</li> <li>不限</li> <li>√</li> <li>1万个</li> <li>不限</li> <li>√</li> <li>√</li></ul></td><td>√<br/>100 ↑<br/>√<br/>2 ↑<br/>50 ↑<br/>√<br/>√<br/>X<br/>X<br/>X<br/>X<br/>X<br/>X<br/>X<br/>X<br/>X<br/>X<br/>X<br/>X<br/>X</td></li<></ul>                                                                                                    | <ul> <li>√</li> <li>不限</li> <li>√</li> <li>1万个</li> <li>不限</li> <li>√</li> <li>√</li></ul>                                                                                                    | √<br>100 ↑<br>√<br>2 ↑<br>50 ↑<br>√<br>√<br>X<br>X<br>X<br>X<br>X<br>X<br>X<br>X<br>X<br>X<br>X<br>X<br>X                                                                                                    |
| 会员系统<br>搜索引擎<br>优化 | <ul> <li>留言板功能</li> <li>访客留言数量</li> <li>右线投票功能</li> <li>在线投票小数</li> <li>会员数量</li> <li>会员数量</li> <li>会员数量</li> <li>会员、公告</li> <li>会员、公告</li> <li>会員、公告</li> <li>会員、公告</li> <l< td=""><td>√         1000 ↑         √         1000 ↑         √         ×         ×         ×         ×         ×         ×         ×         ×         ×         ×         ×         ×         ×         ×         ×         ×         ×         ×         ×         ×         ×         ×         ×         ×         ×         ×         ×         ×         ×         ×         ×         ×         ×         ×         ×         ×         ×         ×         ×         ×         ×         ×         ×         ×         ×         ×         ×         ×         ×         ×         ×      <tr< td=""><td><ul> <li>√</li> <li>不限</li> <li>√</li> <li>1万个</li> <li>10万个</li> <li>√</li> <li>√</li></ul></td></tr<></td></l<><td><ul> <li>√</li> <li>不限</li> <li>√</li> <li>1万个</li> <li>不限</li> <li>√</li> <li>√</li></ul></td><td>√         100 ↑         √         2 ↑         50 ↑         √         ×         ×         ×         ×         ×         ×         ×         ×         ×         ×         ×         ×         ×         ×         ×         ×         ×         ×         ×         ×         ×         ×         ×         ×         ×         ×         ×         ×         ×         ×         ×         ×         ×         ×         ×         ×         ×         ×         ×         ×         ×         ×         ×         ×         ×         ×         ×         ×         ×         ×</td></ul> | √         1000 ↑         √         1000 ↑         √         ×         ×         ×         ×         ×         ×         ×         ×         ×         ×         ×         ×         ×         ×         ×         ×         ×         ×         ×         ×         ×         ×         ×         ×         ×         ×         ×         ×         ×         ×         ×         ×         ×         ×         ×         ×         ×         ×         ×         ×         ×         ×         ×         ×         ×         ×         ×         ×         ×         ×         × <tr< td=""><td><ul> <li>√</li> <li>不限</li> <li>√</li> <li>1万个</li> <li>10万个</li> <li>√</li> <li>√</li></ul></td></tr<>                                                                                                    | <ul> <li>√</li> <li>不限</li> <li>√</li> <li>1万个</li> <li>10万个</li> <li>√</li> <li>√</li></ul>                                                                                                    | <ul> <li>√</li> <li>不限</li> <li>√</li> <li>1万个</li> <li>不限</li> <li>√</li> <li>√</li></ul>                                                                                                    | √         100 ↑         √         2 ↑         50 ↑         √         ×         ×         ×         ×         ×         ×         ×         ×         ×         ×         ×         ×         ×         ×         ×         ×         ×         ×         ×         ×         ×         ×         ×         ×         ×         ×         ×         ×         ×         ×         ×         ×         ×         ×         ×         ×         ×         ×         ×         ×         ×         ×         ×         ×         ×         ×         ×         ×         ×         × |
| 会员系统<br>搜索引擎<br>优化 | <ul> <li>留言板功能</li> <li>访客留言数量</li> <li>立客留言数量</li> <li>在线投票功能</li> <li>在线投票小数</li> <li>会员数量</li> <li>会员数量</li> <li>会员、公告</li> <li>会员、公告</li> <li>会員、公告</li> <li>会員、公告</li></ul>                                                                                                    | √         1000 ↑         √         1000 ↑         √         X         X <tr< td=""><td><ul> <li>√</li> <li>不限</li> <li>√</li> <li>1万个</li> <li>10万个</li> <li>√</li> <li>√<td><ul> <li>√</li> <li>不限</li> <li>√</li> <li>1万个</li> <li>不限</li> <li>√</li> <li>√</li></ul></td><td>√<br/>100 ↑<br/>√<br/>2 ↑<br/>50 ↑<br/>√<br/>√<br/>X<br/>X<br/>X<br/>X<br/>X<br/>X<br/>X<br/>X<br/>X<br/>X<br/>X<br/>X<br/>X</td></li></ul></td></tr<>                                                                                                    | <ul> <li>√</li> <li>不限</li> <li>√</li> <li>1万个</li> <li>10万个</li> <li>√</li> <li>√<td><ul> <li>√</li> <li>不限</li> <li>√</li> <li>1万个</li> <li>不限</li> <li>√</li> <li>√</li></ul></td><td>√<br/>100 ↑<br/>√<br/>2 ↑<br/>50 ↑<br/>√<br/>√<br/>X<br/>X<br/>X<br/>X<br/>X<br/>X<br/>X<br/>X<br/>X<br/>X<br/>X<br/>X<br/>X</td></li></ul>                                                                                                    | <ul> <li>√</li> <li>不限</li> <li>√</li> <li>1万个</li> <li>不限</li> <li>√</li> <li>√</li></ul>                                                                                                    | √<br>100 ↑<br>√<br>2 ↑<br>50 ↑<br>√<br>√<br>X<br>X<br>X<br>X<br>X<br>X<br>X<br>X<br>X<br>X<br>X<br>X<br>X                                                                                                    |
| 会员系统<br>搜索引擎<br>优化 | <ul> <li>留言板功能</li> <li>第客留言数量</li> <li>方客留言数量</li> <li>在线投票功能</li> <li>在线投票小数</li> <li>会员数量</li> <li>会员数量</li> <li>会员、公告</li> <li>会员、公告</li> <li>(次告、(本))</li> <li>(公告、(本))</li> <li>(公告、(本))</li></ul>                                                                                                    | ✓<br>1000 个<br>✓<br>100 个<br>1000 个<br>✓<br>X<br>X<br>X<br>X<br>X<br>X<br>X<br>X<br>X<br>X<br>X<br>X<br>X                                                                                                    | <ul> <li>√</li> <li>不限</li> <li>√</li> <li>1万个</li> <li>10万个</li> <li>√</li> <li>√<td><ul> <li>√</li> <li>不限</li> <li>√</li> <li>1万个</li> <li>不限</li> <li>√</li> <li>√</li> <li>√</li> <li>√</li> <li>√</li> <li>√</li> <li>√</li> <li>√</li> <li>√</li> <li>√</li> <li>√</li> </ul></td><td>√<br/>100 ↑<br/>√<br/>2 ↑<br/>50 ↑<br/>√<br/>√<br/>X<br/>X<br/>X<br/>X<br/>X<br/>X<br/>X<br/>X<br/>X<br/>X<br/>X<br/>X<br/>X</td></li></ul>                                                                                                    | <ul> <li>√</li> <li>不限</li> <li>√</li> <li>1万个</li> <li>不限</li> <li>√</li> <li>√</li> <li>√</li> <li>√</li> <li>√</li> <li>√</li> <li>√</li> <li>√</li> <li>√</li> <li>√</li> <li>√</li> </ul>                                                                                                    | √<br>100 ↑<br>√<br>2 ↑<br>50 ↑<br>√<br>√<br>X<br>X<br>X<br>X<br>X<br>X<br>X<br>X<br>X<br>X<br>X<br>X<br>X                                                                                                    |
| 会员系统<br>搜索引擎<br>优化 | <ul> <li>留言板功能</li> <li>第客留言数量</li> <li>方客留言数量</li> <li>在线投票功能</li> <li>在线投票小数</li> <li>会员数量</li> <li>会员数量</li> <li>会员、公告</li> <li>会员、公告</li> <li>会員、公告</li> <li>会員、公告</li></ul>                                                                                                    | √         1000 ↑         √         1000 ↑         √         ×         ×         ×         ×         ×         ×         ×         ×         ×         ×         ×         ×         ×         ×         ×         ×         ×         ×         ×         ×         ×         ×         ×         ×         ×         ×         ×         ×         ×         ×         ×         ×         ×         ×         ×         ×         ×         ×         ×         ×         ×         ×         ×         ×         ×         ×         ×         ×         ×         ×         × <tr< td=""><td><ul> <li>√</li> <li>不限</li> <li>√</li> <li>1万个</li> <li>10万个</li> <li>√</li> <li>√<td><ul> <li>√</li> <li>不限</li> <li>√</li> <li>1万个</li> <li>不限</li> <li>√</li> <li>√</li></ul></td><td>√         100 ↑         √         2 ↑         50 ↑         √         ×         ×         ×         ×         ×         ×         ×         ×         ×         ×         ×         ×         ×         ×         ×         ×         ×         ×         ×         ×         ×         ×         ×         ×         ×         ×         ×         ×         ×         ×         ×         ×         ×         ×         ×         ×         ×         ×         ×         ×         ×         ×         ×         ×         ×         ×         ×         ×         ×         ×</td></li></ul></td></tr<> | <ul> <li>√</li> <li>不限</li> <li>√</li> <li>1万个</li> <li>10万个</li> <li>√</li> <li>√<td><ul> <li>√</li> <li>不限</li> <li>√</li> <li>1万个</li> <li>不限</li> <li>√</li> <li>√</li></ul></td><td>√         100 ↑         √         2 ↑         50 ↑         √         ×         ×         ×         ×         ×         ×         ×         ×         ×         ×         ×         ×         ×         ×         ×         ×         ×         ×         ×         ×         ×         ×         ×         ×         ×         ×         ×         ×         ×         ×         ×         ×         ×         ×         ×         ×         ×         ×         ×         ×         ×         ×         ×         ×         ×         ×         ×         ×         ×         ×</td></li></ul> | <ul> <li>√</li> <li>不限</li> <li>√</li> <li>1万个</li> <li>不限</li> <li>√</li> <li>√</li></ul> | √         100 ↑         √         2 ↑         50 ↑         √         ×         ×         ×         ×         ×         ×         ×         ×         ×         ×         ×         ×         ×         ×         ×         ×         ×         ×         ×         ×         ×         ×         ×         ×         ×         ×         ×         ×         ×         ×         ×         ×         ×         ×         ×         ×         ×         ×         ×         ×         ×         ×         ×         ×         ×         ×         ×         ×         ×         × |

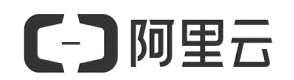

| 知识何费              | 视频付费                                                                                                    | Х                                                                                                  | Х                                                                                                    | $\checkmark$                                                                                                    | Х                                                                        |
|-------------------|----------------------------------------------------------------------------------------------------|----------------------------------------------------------------------------------------------------|----------------------------------------------------------------------------------------------------|----------------------------------------------------------------------------------------------------|--------------------------------------------------------------------------|
|                   | 音频付费                                                                                                    | Х                                                                                                  | Х                                                                                                    | $\checkmark$                                                                                                    | Х                                                                        |
|                   | 图文付费                                                                                                    | Х                                                                                                  | Х                                                                                                    | $\checkmark$                                                                                                    | Х                                                                        |
|                   | 专栏付费                                                                                                    | Х                                                                                                  | Х                                                                                                    | $\checkmark$                                                                                                    | Х                                                                        |
|                   | 内容加密                                                                                                    | Х                                                                                                  | Х                                                                                                    | $\checkmark$                                                                                                    | Х                                                                        |
|                   | 播放域名防盗链                                                                                                    | Х                                                                                                  | х                                                                                                    | $\checkmark$                                                                                                    | Х                                                                        |
| 网站统计              | 网站访问                                                                                                    | √                                                                                                  | $\checkmark$                                                                                                    | $\checkmark$                                                                                                    | $\checkmark$                                                             |
|                   | (访问量、访客                                                                                                    |                                                                                                    |                                                                                                    |                                                                                                    |                                                                          |
|                   | (3) (3) (3) (3) (3) (3) (3) (3) (3) (3)                                                                                                    |                                                                                                    |                                                                                                    |                                                                                                    |                                                                          |
|                   | 深度统计分析                                                                                                    | х                                                                                                  | √                                                                                                    | √                                                                                                    | Х                                                                        |
|                   | (访问深度、停留                                                                                                    |                                                                                                    |                                                                                                    |                                                                                                    |                                                                          |
|                   | 时长、着陆页等)                                                                                                    |                                                                                                    |                                                                                                    |                                                                                                    |                                                                          |
|                   | 渠道统计                                                                                                    | х                                                                                                  | √                                                                                                    | √                                                                                                    | Х                                                                        |
| 安全                | HTTPS 安全                                                                                                    | Х                                                                                                  | √                                                                                                    | √                                                                                                    | Х                                                                        |
|                   | 自动屏蔽敏感词                                                                                                    | Х                                                                                                  | $\checkmark$                                                                                                    | $\checkmark$                                                                                                    | Х                                                                        |
|                   |                                                                                                    | 保留最近1次                                                                                             | 保留最近 3 次                                                                                                    | 保留最近 5 次                                                                                                    | X                                                                        |
|                   | 定期自动备份网                                                                                                    | х                                                                                                  | $\checkmark$                                                                                                    | $\checkmark$                                                                                                    | Х                                                                        |
|                   | 站                                                                                                    |                                                                                                    |                                                                                                    |                                                                                                    |                                                                          |
|                   | 员工操作日志                                                                                                    | $\checkmark$                                                                                       | $\checkmark$                                                                                                    | $\checkmark$                                                                                                    | $\checkmark$                                                             |
|                   | 7x12 售后客服                                                                                                    | $\checkmark$                                                                                       | $\checkmark$                                                                                                    | $\checkmark$                                                                                                    | $\checkmark$                                                             |
|                   | 24 小时监控服务                                                                                                    | $\checkmark$                                                                                       | √                                                                                                    | $\checkmark$                                                                                                    | Х                                                                        |
|                   | 建站咨询服务                                                                                                    | $\checkmark$                                                                                       | √                                                                                                    | √                                                                                                    | $\checkmark$                                                             |
| 肥久                | CDN 网络加速                                                                                                    | $\checkmark$                                                                                       | $\checkmark$                                                                                                    | $\checkmark$                                                                                                    | Х                                                                        |
| JR F              | 多线接入                                                                                                    | $\checkmark$                                                                                       | $\checkmark$                                                                                                    | $\checkmark$                                                                                                    | Х                                                                        |
|                   | 邮件即时提醒                                                                                                    | Х                                                                                                  | $\checkmark$                                                                                                    | $\checkmark$                                                                                                    | Х                                                                        |
|                   |                                                                                                    |                                                                                                    |                                                                                                    |                                                                                                    |                                                                          |
|                   | 导出数据                                                                                                    | Х                                                                                                  |                                                                                                    | √                                                                                                    | X                                                                        |
|                   | 导出数据<br>带宽                                                                                                    | X<br>共享                                                                                            | <ul> <li>✓</li> <li>共享</li> </ul>                                                                                                    |                                                                                                    | X<br>共享                                                                  |
| 第三方支              | <ul><li>导出数据</li><li>带宽</li><li>绑定第三方域名</li></ul>                                                                                                    | X<br>共享<br>1个                                                                                      | √<br>共享<br>10 个                                                                                                    | √<br>共享<br>1000 个                                                                                                    | X<br>共享<br>X                                                             |
| 第三方支<br>持         | <ul> <li>导出数据</li> <li>带宽</li> <li>绑定第三方域名</li> <li>嵌入</li> </ul>                                                                                                    | X<br>共享<br>1个<br>X                                                                                 | √<br>共享<br>10 个                                                                                                    | √<br>共享<br>1000 个<br>√                                                                                                    | X<br>共享<br>X<br>X                                                        |
| 第三方支<br>持         | 导出数据<br>带宽<br>绑定第三方域名<br>嵌入<br>javascript/css/                                                                                                    | X<br>共享<br>1个<br>X                                                                                 | √<br>共享<br>10个<br>√                                                                                                    | √<br>共享<br>1000 个<br>√                                                                                                    | X<br>共享<br>X<br>X                                                        |
|                   | 导出数据<br>带宽<br>绑定第三方域名<br>嵌入<br>javascript/css/<br>页面等                                                                                                    | X<br>共享<br>1个<br>X                                                                                 | √<br>共享<br>10 个                                                                                                    | √<br>共享<br>1000 个<br>√                                                                                                    | X<br>共享<br>X<br>X                                                        |
| 第三方支<br>持         | <ul> <li>导出数据</li> <li>帯</li> <li>帯</li> <li>第定第三方域名</li> <li>一</li> <li>嵌入</li> <li>javascript/css/</li> <li>页面等</li> <li>嵌入第三方页面</li> </ul>                                                                                                    | X<br>共享<br>1个<br>X<br>X                                                                            | √<br>共享<br>10个<br>√                                                                                                    | √<br>共享<br>1000 个<br>√                                                                                                    | X<br>共享<br>X<br>X<br>X                                                   |
| 第三方支持             | <ul> <li>导出数据</li> <li>帯</li> <li>梯定第三方域名</li> <li>嵌入</li> <li>javascript/css/</li> <li>页面等</li> <li>嵌入第三方页面</li> </ul>                                                                                                    | X<br>共享<br>1个<br>X<br>X                                                                            | √<br>共享<br>10个<br>√                                                                                                    | ↓<br>共享<br>1000 个<br>√                                                                                                    | X<br>共享<br>X<br>X<br>X                                                   |
| 第三方支<br>持         | <ul> <li>导出数据</li> <li>帯</li> <li>第定第三方域名</li> <li>一</li> <li>嵌入</li> <li>javascript/css/</li> <li>页面等</li> <li>嵌入第三方页面</li> <li>嵌入第三方统计</li> <li>丁目</li> </ul>                                                                                                    | X<br>共享<br>1个<br>X<br>X<br>X                                                                       | √<br>共享<br>10个<br>√<br>√                                                                                                    | <ul> <li>√</li> <li>共享</li> <li>1000 个</li> <li>√</li> <li>√</li> <li>√</li> <li>√</li> </ul>                                                                                                    | X<br>共享<br>X<br>X<br>X<br>X<br>X                                         |
| 第三方支持             | <ul> <li>导出数据</li> <li>帯</li> <li>梯定第三方域名</li> <li>線</li> <li>嵌入</li> <li>javascript/css/</li> <li>页面等</li> <li>嵌入第三方页面</li> <li>嵌入第三方统计</li> <li>工具</li> <li>简体版</li> </ul>                                                                                                    | X<br>共享<br>1个<br>X<br>X<br>X                                                                       | <ul> <li>√</li> <li>共享</li> <li>10 个</li> <li>√</li> <li>√</li> <li>√</li> <li>√</li> <li>√</li> <li>√</li> <li>√</li> <li>√</li> </ul>                                                                                                    | <ul> <li>√</li> <li>共享</li> <li>1000 个</li> <li>√</li> <li>√</li> <li>√</li> <li>√</li> <li>√</li> <li>√</li> <li>√</li> </ul>                                                                                                    | X<br>共享<br>X<br>X<br>X<br>X<br>X                                         |
| 第三方支持             | <ul> <li>         ・ ・・・・・・・・・・・・・・・・・・・・・・・・・・・</li></ul>                                                                                                    | X<br>共享<br>1个<br>X<br>X<br>X<br>X                                                                  | ✓<br>共享 10 个 ✓ ✓ ✓ ✓ ✓ ✓ ✓ ✓ ✓                                                                                                    | <ul> <li>√</li> <li>共享</li> <li>1000 个</li> <li>√</li> <li>√<td>X<br/>共享<br/>X<br/>X<br/>X<br/>X<br/>X<br/>X</td></li></ul> | X<br>共享<br>X<br>X<br>X<br>X<br>X<br>X                                    |
| 第三方支持             | <ul> <li>         ・ ・・・・・・・・・・・・・・・・・・・・・・・・・・・</li></ul>                                                                                                    | X<br>共享<br>1个<br>X<br>X<br>X<br>X<br>X<br>X<br>X                                                   | ✓<br>共享 10 个 ✓ ✓ ✓ ✓ ✓ ✓ ✓ ✓ ✓ ✓ ✓ ✓ ✓ ✓                                                                                                    | ↓<br>共享<br>1000 个<br>√ √ √ √ √ √ √ √ √ √ √ √                                                                                                    | X<br>共享<br>X<br>X<br>X<br>X<br>X<br>X<br>X<br>X<br>X<br>X                |
| 第三方支<br>持<br>语言版本 | <ul> <li>         ・ ・ ・ ・ ・ ・ ・ ・ ・ ・ ・ ・ ・ ・ ・</li></ul>                                                                                                    | X<br>共享<br>1个<br>X<br>X<br>X<br>X<br>X<br>X<br>X<br>X<br>X                                         | ✓<br>共享 10 个 ✓ ✓ ✓ ✓ ✓ ✓ ✓ ✓ ✓ ✓ ✓ ✓ ✓ ✓ ✓ ✓                                                                                                    | ✓<br>共享<br>1000 个<br>√ ✓ ✓ ✓ ✓ ✓ ✓ ✓ ✓ ✓ ✓ ✓ ✓ ✓ ✓ ✓ ✓                                                                                                    | X<br>共享<br>X<br>X<br>X<br>X<br>X<br>X<br>X<br>X<br>X<br>X<br>X<br>X<br>X |
| 第三方支持             | <ul> <li>         ・ ・ ・ ・ ・ ・ ・ ・ ・ ・ ・ ・ ・ ・ ・</li></ul>                                                                                                    | X<br>共享<br>1个<br>X<br>X<br>X<br>X<br>X<br>X<br>X<br>X<br>X<br>X<br>X<br>X                          | ✓<br>共享 10 个 ✓ ✓ ✓ ✓ ✓ ✓ ✓ ✓ ✓ ✓ ✓ ✓ ✓ ✓ ✓ ✓ ✓ ✓ ✓ ✓ ✓ ✓ ✓ ✓ ✓ ✓ ✓ ✓                                                                                                    | <ul> <li>√</li> <li>共享</li> <li>1000 个</li> <li>√</li> <li>√</li> </ul>                                                                                                    | X<br>共享<br>X<br>X<br>X<br>X<br>X<br>X<br>X<br>X<br>X<br>X<br>X<br>X<br>X |
| 第三方支持             | <ul> <li>等出数据</li> <li>帯</li> <li>帯</li> <li>第</li> <li>第</li> <li>第</li> <li>前</li> <li>ぶ</li> <li>ぶ</li> <li>ぶ</li> <li>ぶ</li> <li>ぶ</li> <li>ぶ</li> <li>ぶ</li> <li>ぶ</li> <li>ぶ</li> <li>ぶ</li> <li>ぶ</li> <li>ぶ</li> <li></li> <li></li></ul>                                                                                                    | X<br>共享<br>1个<br>X<br>X<br>X<br>X<br>X<br>X<br>X<br>X<br>X<br>X<br>X<br>X<br>X<br>X                | <ul> <li>√</li> <li>共享</li> <li>10 个</li> <li>√</li> <li>√</li> </ul>                                                                                                    | <ul> <li>√</li> <li>共享</li> <li>1000 个</li> <li>√</li> <li>√</li> </ul>                                                                                                    | X<br>共享<br>X<br>X<br>X<br>X<br>X<br>X<br>X<br>X<br>X<br>X<br>X<br>X<br>X |
| 第三方支持             | <ul> <li>等出数据</li> <li>帯策</li> <li>第定第三方域名</li> <li>が入第三方域名</li> <li>う本るscript/css/</li> <li>う面等</li> <li>が入第三方の面</li> <li>嵌入第三方亦计</li> <li>工具</li> <li>简体版</li> <li>変本版</li> <li>互、版</li> <li>日文版</li> <li>春支版</li> <li>表指版</li> </ul>                                                                                                    | X<br>共享<br>1个<br>X<br>X<br>X<br>X<br>X<br>X<br>X<br>X<br>X<br>X<br>X<br>X<br>X<br>X<br>X<br>X<br>X | <ul> <li>√</li> <li>共享</li> <li>10 个</li> <li>√</li> <li>√</li> </ul>                                                                                                    | <ul> <li>√</li> <li>共享</li> <li>1000 个</li> <li>√</li> <li>√</li> </ul>                                                                                                    | X<br>共享<br>X<br>X<br>X<br>X<br>X<br>X<br>X<br>X<br>X<br>X<br>X<br>X<br>X |
| 第三方支持             | <ul> <li>         ・ ・ ・ ・ ・ ・ ・ ・ ・ ・ ・ ・ ・ ・ ・</li></ul>                                                                                                    | X<br>共享<br>1 个<br>X<br>X<br>X<br>X<br>X<br>X<br>X<br>X<br>X<br>X<br>X<br>X<br>X                    | <ul> <li>√</li> <li>共享</li> <li>10 个</li> <li>√</li> <li>√</li></ul> | <ul> <li>✓</li> <li>共享</li> <li>1000 个</li> <li>√</li> <li>√</li> </ul>                                                                                                    | X<br>共享<br>X<br>X<br>X<br>X<br>X<br>X<br>X<br>X<br>X<br>X<br>X<br>X<br>X |
| 第三方支持             | <ul> <li>等出数据</li> <li>第第第二方域名</li> <li>第定第三方域名</li> <li>政入第三方域名</li> <li>政入第三方页面</li> <li>嵌入第三方次计</li> <li>五具</li> <li>衛体版</li> <li>変本版</li> <li>王具</li> <li>1</li> <li>百次版</li> <li>日文版</li> <li>日文版</li> <li>4</li> <li>表语版</li> <li>表语版</li> <li>西班牙版</li> <li>低语版</li> </ul>                                                                                                    | X<br>共享<br>1 个<br>X<br>X<br>X<br>X<br>X<br>X<br>X<br>X<br>X<br>X<br>X<br>X<br>X                    | <ul> <li>√</li> <li>共享</li> <li>10 个</li> <li>√</li> <li>√</li></ul> | <ul> <li>√</li> <li>共享</li> <li>1000 个</li> <li>√</li> <li>√</li> </ul>                                                                                                    | X<br>共享<br>X<br>X<br>X<br>X<br>X<br>X<br>X<br>X<br>X<br>X<br>X<br>X<br>X |
| 第三方支持             | <ul> <li>等出数据</li> <li>第定第三方域名</li> <li>第定第三方域名</li> <li>政入第三方方域名</li> <li>政入第三方方面</li> <li>嵌入第三方方面</li> <li>(前本版</li> <li>(五)</li> <li>(五)</li> <li(五)< li=""> <li>(五)</li></li(五)<></ul>                                                                                                    | X<br>共享<br>1 个<br>X<br>X<br>X<br>X<br>X<br>X<br>X<br>X<br>X<br>X<br>X<br>X<br>X                    | <ul> <li>√</li> <li>共享</li> <li>10 个</li> <li>√</li> <li>√</li> </ul>                                                                                                    | <ul> <li>✓</li> <li>共享</li> <li>1000 个</li> <li>√</li> <li>√</li> </ul>                                                                                                    | X<br>共享<br>X<br>X<br>X<br>X<br>X<br>X<br>X<br>X<br>X<br>X<br>X<br>X<br>X |
| 第三方支持             | <ul> <li>等出数据</li> <li>第第第二方域名</li> <li>第定第三方域名</li> <li>がな第三方域名</li> <li>う本るないすべていいいいいいいいいいいいいいいいいいいいいいいいいいいいいいいいいいい</li></ul>                                                                                                    | X<br>共享<br>1 个<br>X<br>X<br>X<br>X<br>X<br>X<br>X<br>X<br>X<br>X<br>X<br>X<br>X                    | <ul> <li>√</li> <li>共享</li> <li>10 个</li> <li>√</li> <li>√</li></ul> | <ul> <li>√</li> <li>共享</li> <li>1000 个</li> <li>√</li> <li>√</li> </ul>                                                                                                    | X<br>共享<br>X<br>X<br>X<br>X<br>X<br>X<br>X<br>X<br>X<br>X<br>X<br>X<br>X |
| 第三方支持             | <ul> <li>等出数据</li> <li>第定第三方域名</li> <li>第定第三方域名</li> <li>政入第三方方面</li> <li>政入第三方方面</li> <li>政入第三方亦计</li> <li>工具</li> <li>衛体版</li> <li>変な版</li> <li>互次版</li> <li>百文版</li> <li>有支版</li> <li>支応</li> <li>支応</li> <li>支応</li> <li>支応</li> <li>支流版</li> <li>高振</li> <li></li> <li><!--</td--><td>X<br/>共享<br/>1 个<br/>X<br/>X<br/>X<br/>X<br/>X<br/>X<br/>X<br/>X<br/>X<br/>X<br/>X<br/>X<br/>X</td><td><ul> <li>√</li> <li>共享</li> <li>10 个</li> <li>√</li> <li>√</li></ul></td><td><ul> <li>√</li> <li>共享</li> <li>1000 个</li> <li>√</li> <li>√</li> </ul></td><td>X<br/>共享<br/>X<br/>X<br/>X<br/>X<br/>X<br/>X<br/>X<br/>X<br/>X<br/>X<br/>X<br/>X<br/>X</td></li></ul> | X<br>共享<br>1 个<br>X<br>X<br>X<br>X<br>X<br>X<br>X<br>X<br>X<br>X<br>X<br>X<br>X                    | <ul> <li>√</li> <li>共享</li> <li>10 个</li> <li>√</li> <li>√</li></ul> | <ul> <li>√</li> <li>共享</li> <li>1000 个</li> <li>√</li> <li>√</li> </ul>                                                                                                    | X<br>共享<br>X<br>X<br>X<br>X<br>X<br>X<br>X<br>X<br>X<br>X<br>X<br>X<br>X |

[] 阿里云

# 二、业务开通

### 1.购买与开通

1.1 购买:

阿里云官网购买链接地址: https://shop728wl4h5.market.aliyun.com/?spm=null (购买前请使用阿里云 ID 登录)。

1.2 选择版本

1.3 支付方式

付款方式分为以下两种:

A、在线支付:

1) 支付宝 2) 个人网银 3) 企业网银

注: 以上付款方式是在购买页面直接点击"立即购买"后,您可以选择以上三种支付方式其中一个进行支付。

B、充值支付

1) 支付宝充值

2) 网银充值(阿里云目前仅支持企业网银充值。)

3) 线下汇款

线下汇款直接向阿里的专属账户汇款,系统会将汇款直接匹配到您的阿里云账户。 各种方式的到账时间一般为:招行 1-2 天,跨行 3-5 天 (以银行实际到账时间 为准)。

充值成功后,您再进入商品购买链接进行购买,支付时将直接从您的阿里云账户余额中扣减。

1.4 开通:

a、登录阿里云市场 (https://market.console.aliyun.com) →已购买的服务 (等待产品开通,通常需要1-3 分钟) →点击 "免登"进入网站后台。

| 日和英的服务                                                                      |             |               |             |         |
|-----------------------------------------------------------------------------|-------------|---------------|-------------|---------|
|                                                                             | 忽然哭的云 植造像品  | 和未成期刊行。 立即序的  |             |         |
| REAR V BEA Q                                                                |             |               |             |         |
| 商品                                                                          | 商品单型(全部) ~  | 状態(全部状態) ン    | Ξ国町印((全部) ∨ | 操作      |
| 〒 18151816<br>设置設法 /                                                        | 20月22年      | 已来成           | 2023-01-19  |         |
| 利用を i Wadadi<br>仕聞かた: 同時時間<br>回信世界 - 3222-01-10<br>気や時日 - 47200286          | 凡和國語是世俗心思情  | C RESERV      |             | 使用調查    |
| 云 <b>张武建</b> 法<br>设置指述 ✔                                                    | in/Hares    | C.F.M         | 2022-01-14  | 10正 洋橋  |
| 利物性: 1 阿444年出版<br>付加力: - 同時時間<br>回加力目: - 1 (1997年10月<br>第3月17日 - 1 (4442172 | 凡新羅結-王市场心语语 | <b>Q</b> RENO |             | 使用描言。完整 |

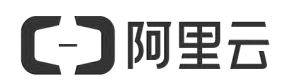

### b、或者您可以选择在阿里云-已购产品-点击详情-查看账号密码-登陆网址进行使用

(https://i.jz.fkjianzhan.cn)

| 云- 循法建始   4 返回上一级  |                                 |
|--------------------|---------------------------------|
| 基本信息               |                                 |
| 产品名称:云智选建站         | 产品状态:已开通                        |
| 创建时间: 2022-01-06   | 结束时间: 2022-01-14                |
| 到余时间:-12 天         | 产品规格:网站体验版                      |
| 使用描意:查書描篇          |                                 |
| 应用信息               |                                 |
| 免整地址:病击进入          | 前台地址:https://i.jz.fkjianzhan.cn |
| 普理页密码: ( 3         | 管理地址:https://i.jz.fkjianzhan.on |
| 管理员联号:             |                                 |
| 主机&备案信息            |                                 |
| ip : 120.25.84.178 |                                 |

特别提示:如果您还未购买域名,推荐在阿里云 (<u>http://wanwang.aliyun.com</u>) 购 买和管理域名,价格低廉,产品稳定。域名注册完毕要及时完成实名认证并提交网站 备案,以免影响使用。

[-] 阿里云

### 2. 网站备案

备案是中国大陆的一项法规。使用中国大陆节点服务器开办网站的用户,需要在 服务器提供商处提交备案申请。阿里云·智选建站全系列采用阿里云服务器,应 在阿里云备案系统提交备案,如您的网站主体域名之前已经在阿里云或万网提交过 备案并取得备案号,则无需再次备案,网站可直接绑定域名后使用。

备案前需准备的资料:

- 个人备案:个人证件扫描件或照片,如身份证、护照等。
- 企业(组织)备案:企业(组织)证件及负责人证件扫描件或照片,例如营 业执照、组织机构代码证等。
- 拍照专用幕布:可事先向客户经理索取或在后续备案流程中在线购买。
- 备案服务号:在阿里云备案系统提交备案需验证备案服务号,如在购买产品的账号下进行备案可直接在备案验证时关联购买产品;如不在购买产品的账号备案,需先获取产品的备案服务号,获取方式如下:
- 1) 使用购买阿里云·智选建站的阿里云账号登录阿里云管理控制台,点击 "备案"---"开始ICP备案"

| 二 し」 阿里云    | C Tite                                                                             |                                    | Q 證案               | 總用 工単 ICP 輸業 企业        | 文持 App 년 월 월 | () 1962 ( <u>)</u> |
|-------------|------------------------------------------------------------------------------------|------------------------------------|--------------------|------------------------|--------------|--------------------|
| 云市场         | 已购买的服务                                                                             |                                    |                    | 服务码获取服务码管理             |              |                    |
| 已购买的服务      | - 商品名称: ∨ 遺稿入 Q                                                                    |                                    |                    | 了解 ICP 备宽<br>开始 ICP 备宽 |              |                    |
| 2.1 409/156 | 商品 商品类                                                                             | 型(全部) > 状态(全                       | 部状态) ン 到期时间(全部)    | $\sim$                 |              | 操作                 |
| 未支付订里       |                                                                                    | ① 暫无数据                             |                    |                        |              |                    |
| 需求管理        |                                                                                    |                                    |                    |                        |              |                    |
| 定制方案管理      |                                                                                    |                                    |                    |                        |              |                    |
| 退款管理        |                                                                                    |                                    |                    |                        |              |                    |
| 没票管理        | 根据您的购买记录,为您推荐:                                                                     |                                    |                    |                        |              | 换一批                |
| 代服券管理       | <b>每日前册</b> 中                                                                      | 当天 经开修时的国内公                        |                    |                        |              |                    |
| 合同管理        | 建于人工智能和大数据等先进技术,开发者只需输入用户阳历生日及某天日期生成                                               | 一款面向中小微企业的效率提升平台、让                 | 2业实现高效移动办公、绩效管理提升、 |                        |              |                    |
| 我的关注        | 用戶很大的能量手。等大學能研究一个能量数字。这有个性化的天體調和解读,生<br>180天成交: <b>74</b> 種 评分: <b>含含含含</b> (4.93) | 全员智慧阶作。<br>180天成东:54笔 评分: ★★★★★ (4 | .98)               |                        |              |                    |
|             |                                                                                    |                                    |                    |                        |              |                    |
|             |                                                                                    |                                    |                    |                        |              |                    |

2) 选择对应网站, 点击产品后的"开始备案"按钮

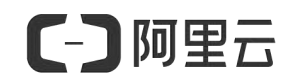

| (一)阿里云 ICP备案 |                    |                      |      |
|--------------|--------------------|----------------------|------|
|              | 备案首页 我的备案 ICP备案服务码 | 手机备案 安心备 (1101) 备案帮助 |      |
|              | 我的ICP备案信息          |                      | 转移留案 |
|              | 各案主体               |                      |      |
|              |                    | ***                  |      |
|              |                    | 智无致堂主体信息             |      |
|              | <b>在空雨</b> ()      | 交更主体 注躺主体 主体详情       |      |
|              |                    |                      |      |
|              | 网络盖标 网络菌素节         | 791686名 □東大 留話水企 燈作  |      |
|              |                    | ⊖ 誓无音素网站信息           |      |
|              |                    | 174/4940             |      |
|              |                    | 开始6年                 |      |

3) 在备案服务码申请页下方,找到需要申请ICP备案服务码的服务器产品,单击操作 列的申请,在弹出的申请对话框中,单击确认

| ICP 备案管理    | ICP 备案服务码 / 服务码获取                                                                                     |
|-------------|----------------------------------------------------------------------------------------------------|
| ICP 备案服务码 ^ | 服务码获取                                                                                                 |
| 服务码获取       | ▲ 「不同类型的服务器可申请的ICP备案服务码数量不同」新增备素一个网站需使用一个ICP备案服务码,注销或取消接入后无法再次使用,详则ICP备案服务码使用规则。                      |
| 服务码管理       | *2018年5月21日起,轻量应用服务器申请ICP备素服务码需购买时长在3个月及以上(含绿微)。<br>*2018年4月20日起,建站市场产品申请ICP备案服务码需订购周期12个月且总金额99元及以上。 |
| 了解ICP备案     | *2017年10月10日起。ECS服务器获取ICP备案服务两周购买时长在3个月及以上(含续费)。<br>*若您用实的是9.8. 请按照51.EEF框CS获取CP备案服务两。                |
| 开始ICP备案     | *2018年9月26日起,二還ম是毛球戰和CP會黨黨勞時期間與時代在3个月及以上(當麼费)。<br>*物戰因整餐包發取ICP會業服务到需订购周期6个月且並金額90元及以上。                |
|             |                                                                                                    |
|             | ECS 建站市场 弹性Web托管 轻量应用服务器 NAT IPv6转换服务 ENS 云虚拟主机 物联网含银包                                                |
|             | 实例ID: 重的                                                                                              |
|             | 实例名称 实例D 外网IP 创建/到期时间 免费服务码数量 操作                                                                      |
|             | 2021年06月28日 2 0 申请 並初<br>2022年06月29日 2 0 申请                                                           |

### 4) 查看并复制备案服务号,准备正式登录阿里云备案系统。

| 备定管理               | 备案服务号管理                      |               |             |             |             |             |     |
|--------------------|------------------------------|---------------|-------------|-------------|-------------|-------------|-----|
| 智堂服务号申请<br>留实服务号管理 | 产品表型: 新賀产品 ・ 状态: 新賀状态 ・ 気例口: | 备武服终号:        |             | 查询          |             |             |     |
| 备需专区               | 量资源各号                        | 产品类型/主机名/实例ID | 状态          | 外网印         | 网站督颁导       | 自建时间        | 操作  |
| ICP销度系统            | df7ed87c                     | ECS 2         | 已練進         | 47.1.160    |             | 2019年7月15日  | 去發展 |
|                    | 06ab2f5eb631bcd4e772         | ECS           | 已總定         | 47.*.*.160  |             | 2019年7月15日  | 法警察 |
|                    | 0sad27b15cab0a972686         | ECS           | 已總定         | 47.*.*.160  |             | 2019年7月15日  | 去斷案 |
|                    | 8db61737- e7e45e686ae7       | ECS           | 警察中         | 47.*.*.72   |             | 2019年6月19日  |     |
|                    | c8cb7480- ce3efb664a83       | ECS           | <b>新党</b> 中 | 47.*.*.72   |             | 2019年6月19日  |     |
|                    | e528946c1c7606bfa148         | ECS           | BRE         | 47.*.*.160  | 3fiCP1# 풍-1 | 2019年3月20日  |     |
|                    | e30ff481 a50a25fb90d9        | ECS           | Esta        | 120.*.*.221 | 3RICP# 8-1  | 2018年10月26日 |     |

### 更多相关详情可以查看文档:

https://help.aliyun.com/document\_detail/36938.html#section-cy3-jcq-xzn

备案流程:

填写备案信息提交阿里云初审 > >上传备案资料 > >通信管理局审核 > >备 案成功

"备案初审"到"备案成功"预计时间为 15-20 个工作日(各地通信管理局审核时间不同),建议您尽早提交备案,以免影响网站上线使用。

开始备案:

第一步:使用阿里云账号登录阿里云备案系统(<u>http://beian.aliyun.com</u>), 点击"开始备案"。

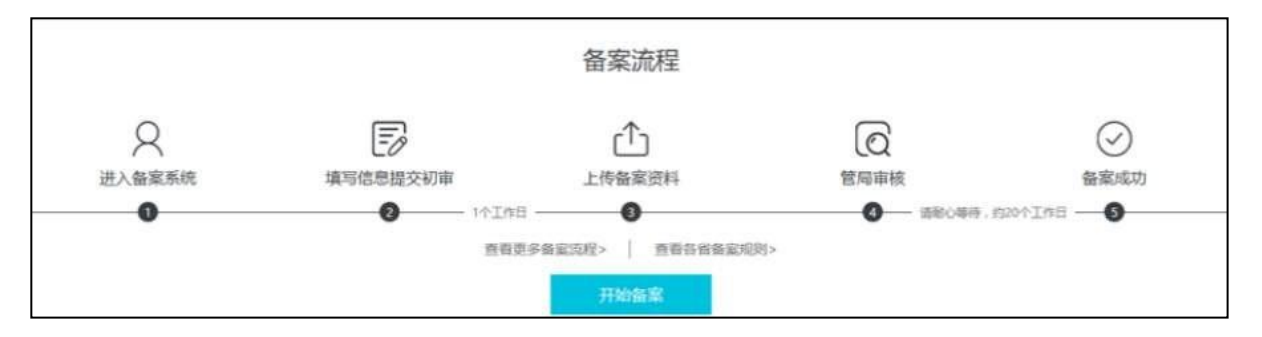

第二步:填写备案信息提交阿里云初审。

1.填写信息,判定备案类型。

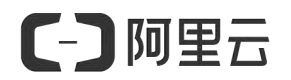

| 请           | 填写以下信息开始备案,系统将根据您填写的域名和证件,自                                                                                                    | 目动验证您的备案类型 |
|-------------|----------------------------------------------------------------------------------------------------|------------|
| * 主办单位所属区域: | 北京市 > 市辖区 > 朝阳区 >                                                                                                    | 0          |
| * 主办单位性质:   | ×                                                                                                    | 0          |
| * 主办单位证件类型: | ×                                                                                                    | 0          |
|             | 北京市特殊要求:<br>1、企业必须选择工商营业执照;<br>2、民办非企业单位必须选择组织机构代码证;<br>3、中国公民必须选择身份证。                                                                                                    |            |
| * 主办单位证件号码: |                                                                                                    | 0          |
| * 域名:       | www.                                                                                                    |            |
|             | 1、北京不支持境外注册城名及部分国別城名督案;<br>2、常见可备案域名后缀有.xin /.citic /.mobi /.中信 /.tel /.wang<br>/.ren /.雨城 /.网址 /.com /.cn /.net /.cc /.tv /.gov.cn /.org /中<br>文后缀 (例如::中国/网络/公司)等,暂不支持备案的域名后<br>缀有.hk /.tw /.aisa /jp /.co /.so /.biz /<br>.me/.xyz/vip/.club/.shop/.site等;<br>3、如多个域名均指向同一网站,请在同一网站填写并在网站备<br>注中说明 "域名指向不同网站或前缀明显不一敢的域名,请分为<br>不同的网站依次添加;<br>5、域名所有人要求<br>单位:域名所有人要求<br>单位:域名所有人要求<br>单位:域名商有人需与主办人名称一款;<br>个人:域名商有人需与主办人名称一款; |            |

产品验证:

建议您直接选择当前账号下的产品进行备案,备案时系统会自动生成和关联备案服务号,您不必手动申请备案服务号。

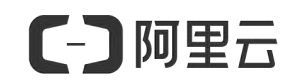

| 王が中位任成   | : 个人          |          |                   |       |
|----------|---------------|----------|-------------------|-------|
| 主办单位所属区域 | : 北京市 市辖区 宣武区 |          |                   |       |
| 主办单位证件类型 | : 护照          |          |                   |       |
| 主办单位证件号码 | : 2342        |          |                   |       |
|          |               |          |                   |       |
| * 域名     | : shi.citic   | 0        | 备案产品验证常见问题 点击     | ·查看   |
| * 产品类型:  | ECS           | → 已有备案服: | 8 <del>5</del> () |       |
| *选择实例:   | 实例ID          | Q        |                   |       |
|          | 实例名称          | 实例ID     | 外网IP              | 操作    |
|          | iZm           | it       | 47                | 选择    |
|          | iZm           | H        | 47.1              | 选择    |
|          | iZm5          | i-n      | 47.1              | 选择    |
|          | iZm           | i-m      | 47.1              | 选择    |
|          | iZm£          | i-m5     | 47.1              | 选择    |
|          |               | ## 07 12 | 1 12 13 1/ 15     | 16 18 |

填写主体信息:

在填写主体信息页面,根据实际情况以及页面提示填写所需信息,然后单击下一步,填写网站信息。

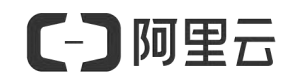

| 和言思(请务必填写真实有效) | <u> [1] [1] [1] [1] [1] [1] [1] [1] [1] [1]</u>                           |   |   |
|----------------|---------------------------------------------------------------------------|---|---|
|                | 主办单位信息                                                                    |   |   |
| 主办单位性质:        | 企业                                                                        | ~ | 0 |
| 主办单位证件类型:      | 工商营业执照                                                                    | ~ | 0 |
|                | 北京市特殊要求:<br>1. 企业必须选择工商营业执照;<br>2. 民办非企业单位必须选择组织机构代码证;<br>3. 中国公民必须选择身份证。 |   |   |
| 主办单位证件号码:      |                                                                           |   | 0 |
| 主办单位所属区域:      | 北京市 ~ 市辖区 ~ 朝阳区 、                                                         | / |   |
| * 主办单位或主办人名称:  | (100 C                                                                    |   | 0 |
|                | 工商营业执照主办单位名称图示                                                            |   |   |
| * 主办单位证件住所:    | 工商营业执照证件住所翻示                                                              |   |   |
| * 主办单位通讯地址:    |                                                                           |   |   |
| * 投资人或主管单位:    | 1000                                                                      |   |   |

|            | 主办单位负责人信息 |   |
|------------|-----------|---|
| * 负责人姓名:   |           | ] |
| *负责人证件类型:  | 身份证 ~     |   |
| * 负责人证件号码: |           |   |
| * 办公室电话:   | 086-010-  | 0 |
| * 手机号码:    |           | 0 |
| * 手机验证码:   | 获取手机验证码   |   |
| * 电子邮件地址:  |           | 0 |
| 备注:        |           |   |
|            |           |   |
|            |           |   |
|            |           |   |
|            | 保存。這回     |   |

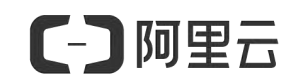

| 网站基本信息                                                                                                    |                                                                                                    |
|----------------------------------------------------------------------------------------------------|----------------------------------------------------------------------------------------------------|
|                                                                                                    | 0                                                                                                    |
|                                                                                                    |                                                                                                    |
| www.                                                                                                    |                                                                                                    |
| 首页URL只能填写城名列表中的任意一个。                                                                                             | ]                                                                                                    |
| ○网络图片 ⑧其他                                                                                                    | •                                                                                                    |
| 中文简体                                                                                                    | ]                                                                                                    |
| 请这选择网站的主要构成语言,网站含有其他语言但非主要使用<br>请不要知道。                                                                           | ]                                                                                                    |
| 请选择 マ                                                                                                    | 0                                                                                                    |
|                                                                                                    |                                                                                                    |
|                                                                                                    |                                                                                                    |
| <ol> <li>如多个编名均衡同同一网站,请在备注中说明"端名版向同一网站";</li> <li>若这些网站无辜力理前量年松,请这联系备设主管部门确认,并在网站备注中填写主管部门的联系单位,联系电话。</li> </ol> |                                                                                                    |
| 网站负责人信息                                                                                                    |                                                                                                    |
|                                                                                                    | PSAUETTIEC     PSAUETTIEC     Important     Important     Importa |

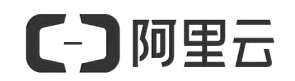

| 身份证正面:                           | 身份证反面:                                    |     |
|----------------------------------|-------------------------------------------|-----|
|                                  | 30         本地上传         从资料库选择         删除 | 示例: |
|                                  |                                           |     |
| 上传网站负责人 5身份<br>青您上传清晰、无污物、完整的证件服 | 证信息:<br>原件照片或彩色扫描件。                       |     |

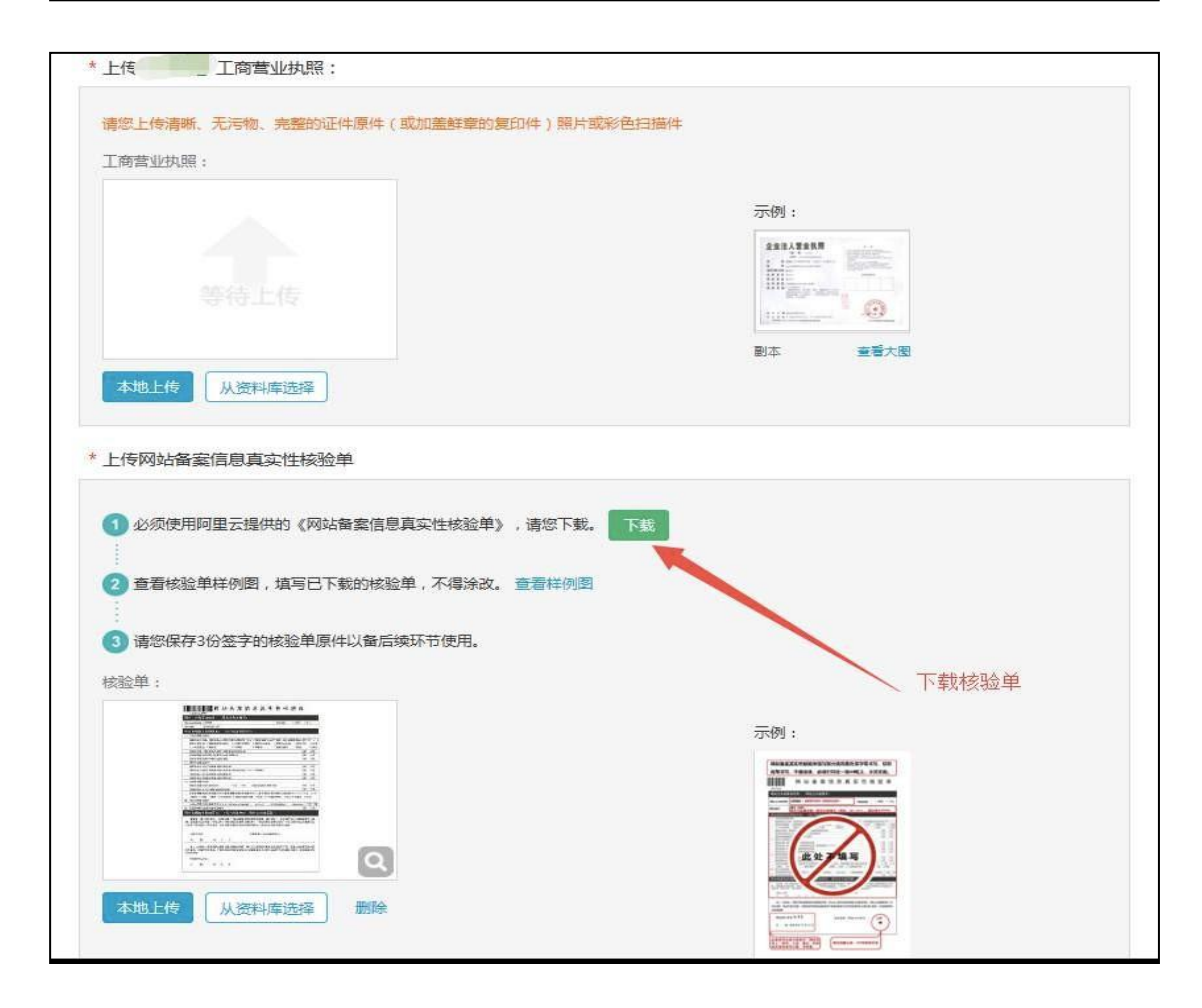

[] 阿里云

注: 阿里云备案中心预计在1个工作日完成初审。结果将以短信和邮件形式通知, 建议1个工作日后登录备案后台查看审核结果。

第三步:上传备案资料(拍照):初审通过后,将拍好的幕布背景照片上传至备 案后台。拍照要求:拍照人必须与网站负责人为同一人。负责人需站在背景幕布中 间位置,身着当季服装拍摄上半身即可。整个画面背景必须都是阿里云幕布,且为 蓝色,幕布字迹清晰显示。请您避免身着红色或者蓝色上衣进行拍照。如没有幕布, 点击"填写邮寄地址",即可通过阿里云购买幕布(拍照后幕布无需寄回,后续 再用于阿里云备案),步骤如下:

|      | 购买收费幕布,自行拍照后上传 * 需等待幕布邮寄                                                                    |
|------|---------------------------------------------------------------------------------------------|
|      | *你可以联系您的服务商完成幕布拍照,或者购买收费幕布自行拍照上传。<br>服务商:北京云梦网络科技有限公司 (售前咨询:4006655323装1 售后咨询:4006655185转2) |
| 0    | <b>我没有墓布:</b><br>第1步、请您提供收费幕布邮寄地址<br>第2步、购买拍照专用幕布                                           |
| 办理拍照 | 第3步、收到幕布后按《拍照说明》拍摄    本人照片,点击查看拍照说明<br>第4步、将拍好的幕布背景照片上传至系统                                  |
|      | 我已有墓布:<br>第1步、按《拍照说明》拍摄《四四》本人照片,点击查看拍照说明<br>第2步、将拍好的幕布背景照片上传至系统  上等照片  如果自己有幕布,单独拍照上传即可     |

| 受春节假期影响,      | 賽輪保填写的收件信息止确并能接收到快递,购头成功后不可修成地啦,且不支持退款<br>1月26日-30日期间提交的邮寄带布申请延缓投放,预计1月31日开始邮寄,给您带来的不便深表歉意。                                                                                                    |
|---------------|----------------------------------------------------------------------------------------------------|
| 收件地址区域:       | A CONTRACTOR OF A CONTRACTOR OFTA CONTRACTOR OFTA CONTRACTOR OFTA CONTRACTOR O |
| 女件地址(详细至门牌号): |                                                                                                    |
| 收件人姓名:        | 100 C                                                                                                    |
| 手机号码:         | percent of the second second sec                                                                                                    |
| 公司名称(个人可不填写): | 100                                                                                                    |
| 备案订单号:        | No. 1990                                                                                                    |
| 幕布类型:         | and the second second sec                                                                                                    |

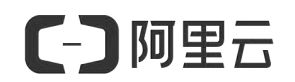

| 喻认订单                                                                            | X    | 支付   |    | X  | 支付完成               |
|---------------------------------------------------------------------------------|------|------|----|----|--------------------|
| 身足信息                                                                            | 付费方式 | 购买周期 | 88 | 优惠 | 资费                 |
| 各案物料                                                                            |      |      |    |    |                    |
| 网格 拍照背景專布                                                                       | 技次购买 | 単次 💼 | 1个 |    | ¥15.00             |
| <ul> <li>提权当前账号的联系方式用于以下用途</li> <li>显示在订单中,方便服务电方您提供服务</li> <li>订单备注</li> </ul> |      |      |    |    |                    |
|                                                                                 |      |      |    |    | 2001年20 17年全部 ¥15. |
|                                                                                 |      |      |    |    | 去支付                |

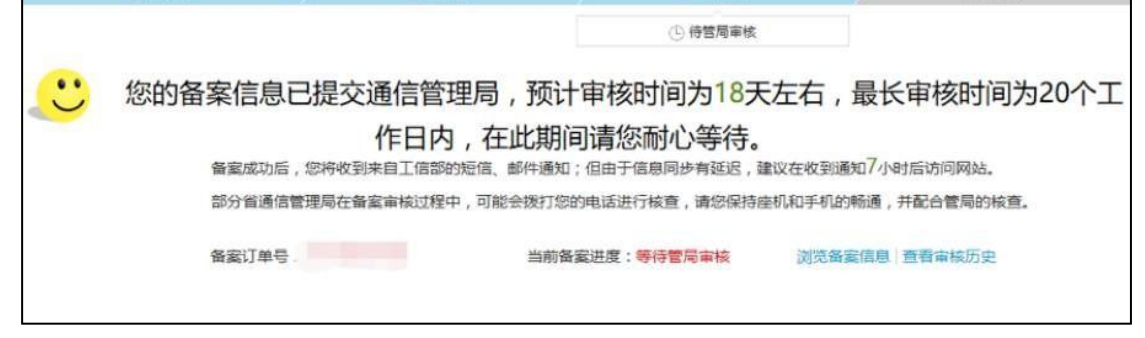

第四步: 备案完成, 管局审核通过后, 您将正式获得网站备案号, 备案流程结束。

注意事项:

1) 审核结果当地通信管理局会直接以短信和邮件通知用户,请注意查收。

2) 备案成功后,请妥善保管备案号和备案系统专用密码,以便以后办理其它网站备案相关业务时使用。

 3) 如备案失败,请根据退回原因修改备案信息,修改后再重新提交备案信息后 等待审核即可。

4) 如备案过程中遇到审核未通过、需要了解各地区审核规则等,可直接咨询在 线客服具体咨询,以确保获取最专业的信息。

更多备案相关介绍请参见阿里云帮助中心备案专题页

(https://help.aliyun.com/knowledge detail/36895.html)

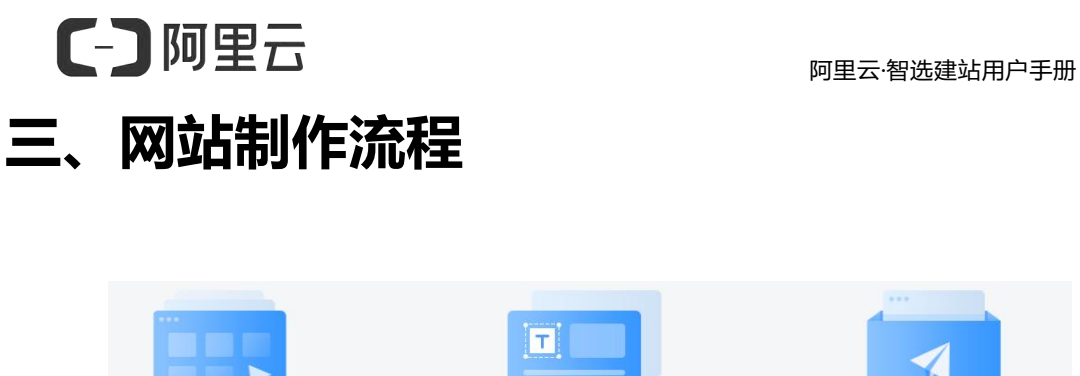

拖拽式即可轻松建站,请您按照系统流程和提示逐步操作,只需要几天,网站即可上线。

1.选择网站模板

0

选择网站模板

海量精美目标,一键生成网站

1.1 提前准备好网站资料:公司 LOGO、公司介绍、产品及新闻介绍、图片、参考网站等,方便您能快速修改模板相应内容,帮助网站快速上线。

1.2 进入后台

从阿里云市场登录,或在网站管理后台登录。

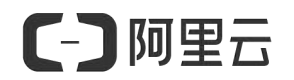

A: 阿里云登录:登录阿里云市场 (https://market.console.aliyun.com) →已购 买的服务 (等待产品开通,通常需要1-3分钟) →点击 "免登"进入网站后台。

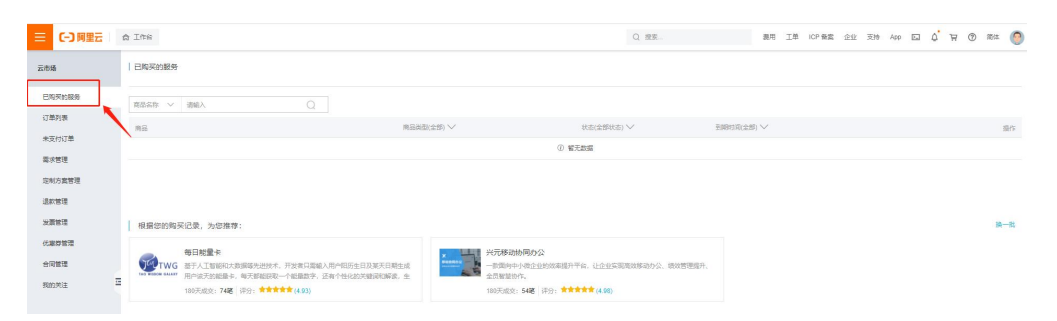

B: 网站后台直接登录: 地址 https://i.jz.fkjianzhan.cn, 输入手机号和密码, 登录后点击"管理站点"进入管理后台。

### 1.3 选择模板

登录管理后台后, 创建个新站点并为你的站点设置名称。选择创建电脑网站或者 是手机网站。挑选适配的行业模板

| 1月201年1月312 |   |       |      |      |        |        |       |
|-------------|---|-------|------|------|--------|--------|-------|
| 搜索行业        |   |       | Q    |      |        |        |       |
| 广告、文化、设计服务  | > | 广告 文化 | 传媒 印 | 刷包装  | 展览设计   | 园林设计   | 工艺雕塑  |
| 学校、教育、培训机构  | > | 学校 考试 | 课程 技 | 能培训  | 企业培训   | 幼教早教   |       |
| 五金、设备、工业制品  | > | 五金 电子 | 电工 机 | 械设备  | 仪器器材   | 安防监控   |       |
| 门窗、卫浴、灯光照明  | > | 门窗 卫浴 | 灯光照  | 明    |        |        |       |
| IT、软件、互联网   | > | Ⅱ 软件  | 互联网  |      |        |        |       |
| 化工、原材料、环保   | > | 纺织辅料  | 化工涂料 | 橡胶塑料 | 环保回收   | 女 甲醛处理 | 里     |
| 建筑建材、能源、科技  | > | 新能源 建 | 筑工程  | 建材物料 | 智能科技   | 太阳能光位  | ¢     |
| 运输、房产、物业管理  | > | 贸易 运输 | 房地产  | 物业管  | 理 搬家情  | 央递     |       |
| 金融、投资、理财保险  | > | 大宗交易  | 资本投资 | 股票保险 | Ż      |        |       |
| 工商、法律、知识产权  | > | 工商服务  | 人力资源 | 法律服务 | 5 知识产校 | R      |       |
| 休闲、娱乐、生活服务  | > | 美发美甲  | 美容护肤 | 生活服务 | 5 月子会府 | 斤 维修服务 | 务 安保服 |
|             |   | 田黎服条  |      |      |        |        |       |

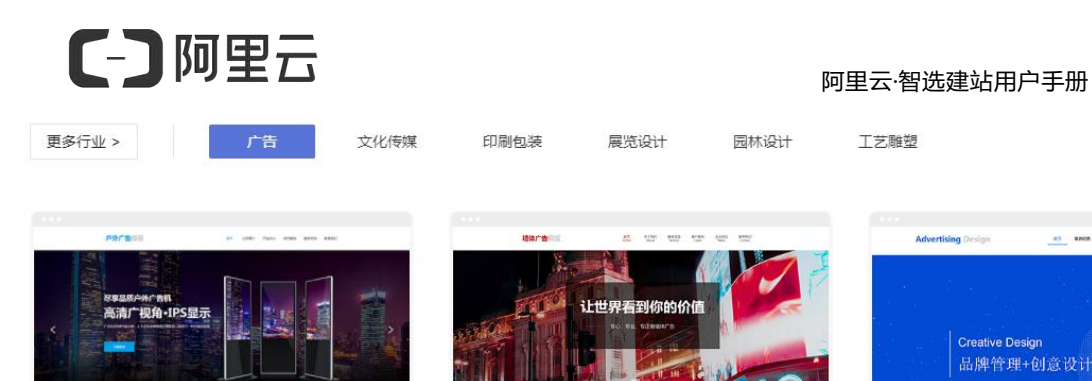

高端户外广告机网页模板

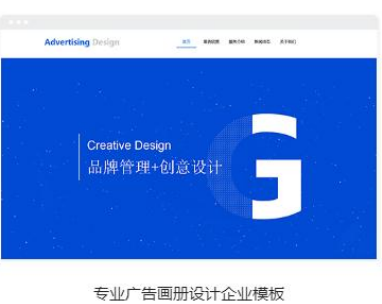

未找到行业

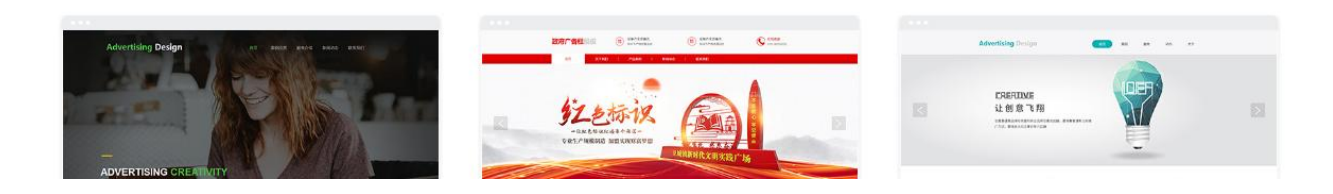

1526

大气墙体广告免费网站模板

432

200

## 选择好适合的模板,点击使用按钮,进入模板设计器中搭建网站。

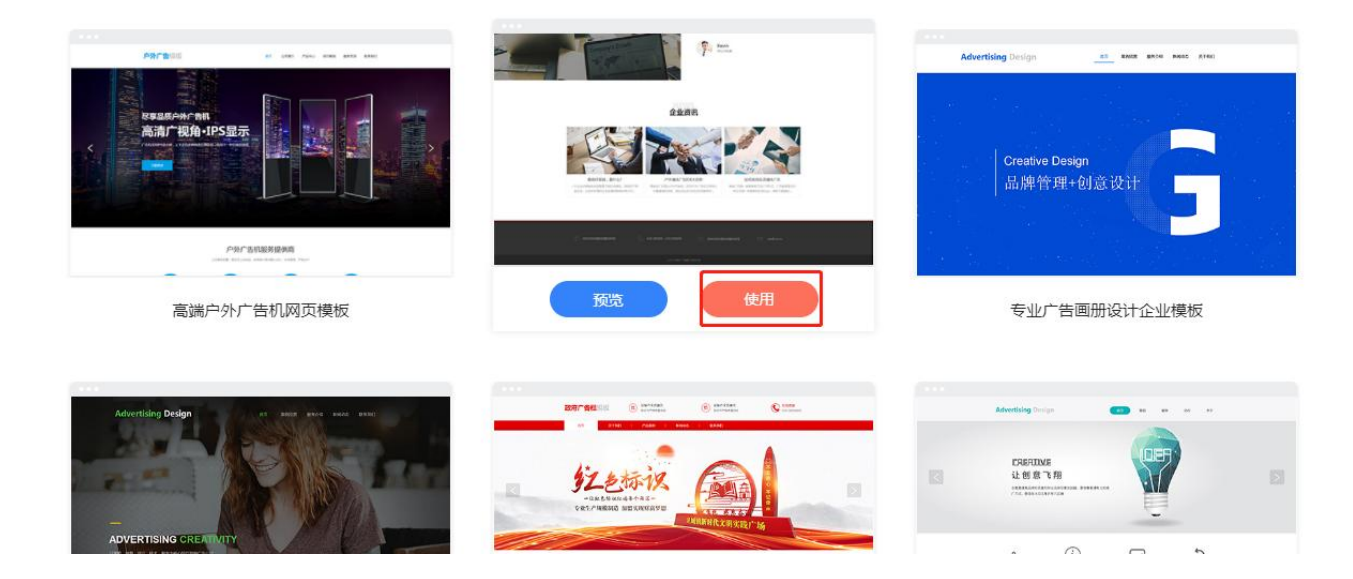

# 2页面修改(logo、文字、图片)

阿里云·智选建站的设计器操作非常简单。如您需要修改网站内容,只需要登录 到后台,进入设计器界面,在想要修改的页面直接修改就可以了。

2.1 选择需要设计的站点,点击"去设计",即可进入网站设计页面(设计页面分为电脑网站和手机网站,需要分别修改)

2.2 在设计页面左侧的控制面板中可选择添加各种模块。

[] 阿里云

(注: 点击需要的模块, 模块在页面出现后即可增添内容)

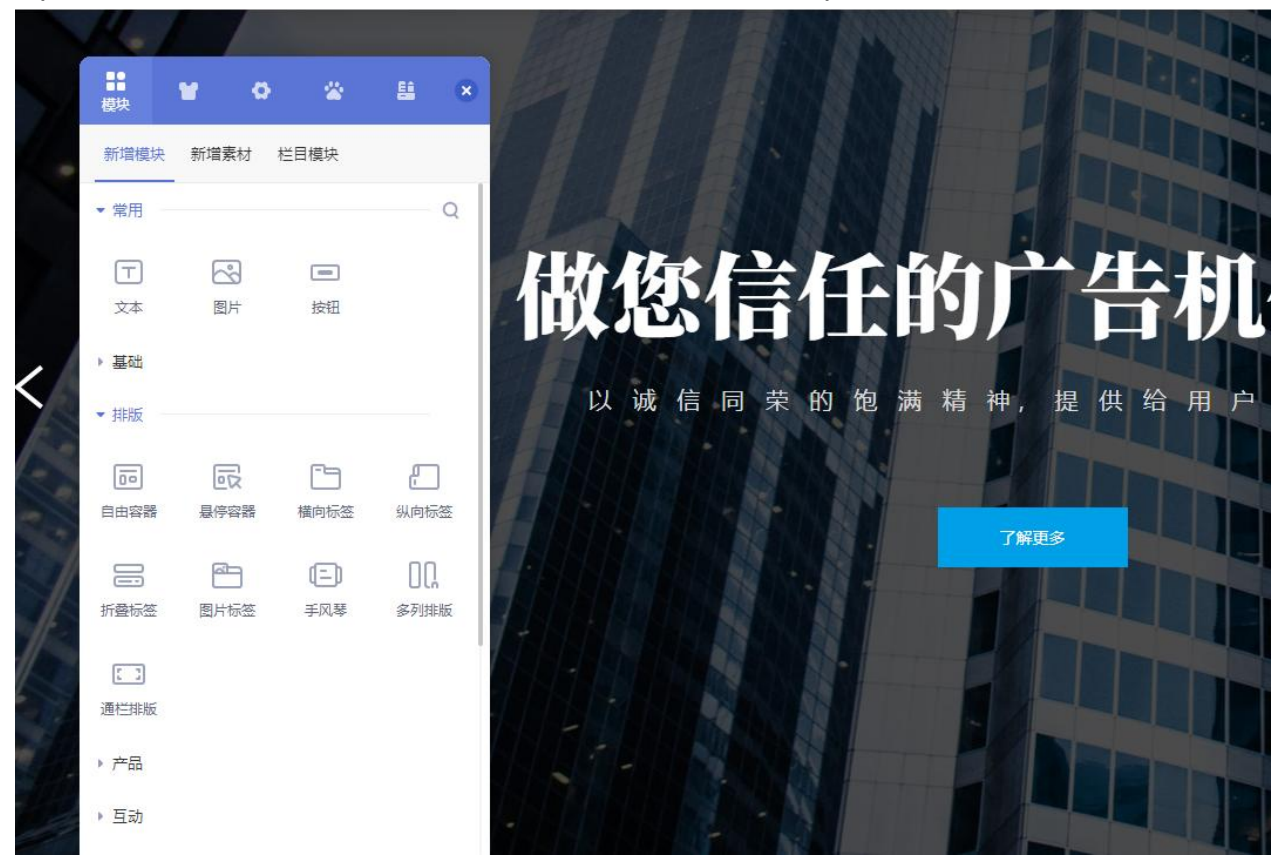

2.3 设计界面还包括页面及模板页的设置,电脑版及手机版的切换,保存,预 览,发布等按钮。

|       | ♠ 购买升     | ₩ ⑦- | e <sup>•</sup> - | 5 ¢             | 保存      | 预览 | 取消 |
|-------|-----------|------|------------------|-----------------|---------|----|----|
| 首页 公司 | 简介 产品中心 ~ | 成功案例 | 点服务支持            | 陆保存,可进-<br>联系我们 | 步预党查看效果 |    |    |

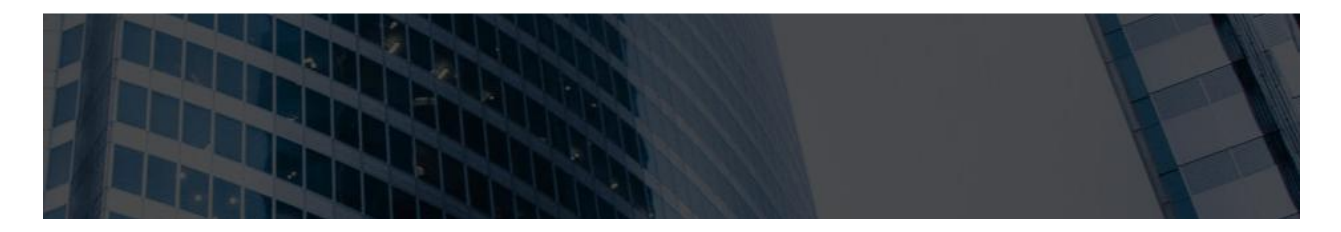

当您把相关内容修改完毕,请保存后点击"发布"即可完成网站修改内容的上线。

温馨提示: 请确保您上传的网站素材 (特别是图片) 内容您拥有版权或为无版权 资料, 避免后期网站因版权问题发生法律风险。

3.添加内容 (产品、文章)

3.1添加产品

 在管理后台点击,产品--添加产品,在【基本信息】姐妹填写产品名称、增加产品 图片、选择产品分类和产品参数、上传产品视频等信息。

| ♠ 截足        | 功能设置            | ♠ 近回概況 / 本 | 加产品      |          |      |  |
|-------------|-----------------|------------|----------|----------|------|--|
| af 统计       | 300 <b>~</b> 83 | 基本信息       | 详情介绍     | 百度优化     |      |  |
| <b>B</b> X2 | 管理产品            | -          |          |          |      |  |
| 11 产品       | 产品参数            | 产品名称:      |          |          |      |  |
| <b>ä</b> ## | 产品分类            | * 产品图片     |          |          |      |  |
| 🖶 互动        | 产品标签            |            |          | 十 点击添加图片 |      |  |
| 2 BH        |                 | 产品分类:      | Ⅲ 点击添加分类 |          | 管理分类 |  |
| 8 资源库       |                 | ★ 产品参数     | (管理参数]   |          |      |  |
| ⑤ 百度优化      |                 | 编号:        | 调选择      | ~ 市场价:   |      |  |
| 🖾 城名管理      |                 | 价格:        |          |          |      |  |
| O 系统设置      |                 | • 主圈税績     | 【查看说明】   |          |      |  |

2) 产品--管理产品页面,可以点击【添加产品】逐个逐个添加产品,还可以点击【批 量添加】通过Excel、zip包等多种形式批量导入产品,提高您的效率。

| <b>會</b> 概況                                                                                                    | 功能设置 | ♠ 返回概況 / 管理 | 产品                 |      |               |                  |    |
|----------------------------------------------------------------------------------------------------|------|-------------|--------------------|------|---------------|------------------|----|
| 삶 統计                                                                                                    | 添加产品 | 管理产品产       | 品库 默认产品库 🗸         |      |               |                  |    |
| ₿ 文章                                                                                                    | 管理产品 |             |                    |      |               |                  |    |
| 11 产品                                                                                                    | 产品参数 | 添加产品 批量质    | 加・ 批量特改 投資为        | 删除产品 | 是出数据          |                  |    |
| 61 mm                                                                                                    | 产品分类 | 名称搜索:       | × 分樂: (全部)<br>产品名称 | £    | 送挥列 西<br>计关名称 | 振振語 最入时间 ※       | 上家 |
| □ 3044                                                                                                    |      | 🗆 🕫 🔎 7     | =昌1 📔              | 分类1  |               | 2019-05-09 09:25 | ~  |
|                                                                                                    | 产品标签 | 🗆 🗠 🔎 📝 7   | =島2 📔              | 分类2  |               | 2019-05-09 09:25 | 1  |
| 1996 - 1996 - 1996 - 1996 - 1996 - 1996 - 1996 - 1996 - 1996 - 1996 - 1996 - 1996 - 1996 - 1996 - 1996 - 1996 - |      | 🗆 🗠 🔎 📝 7   | <b>二品3</b> N       | 分类2  |               | 2019-05-09 09:25 | 1  |
| 28 問册                                                                                                    |      | 🗆 🧠 🔎 🖉 🦻   | = <u>84</u>        | 分类1  |               | 2019-05-09 09:25 | 1  |
|                                                                                                    |      | 🗆 📽 🔎 🖉 7   | <b>≈</b> ≣5 💽      | 分类1  |               | 2019-05-09 09:25 | 1  |
| 8 939A                                                                                                    |      | 本页共5个 总共5个  |                    |      |               | 4.2-1            |    |
| ⑤ 百度优化                                                                                                    |      |             |                    |      |               |                  |    |

[-] 阿里云

阿里云·智选建站用户手册

齐品--产品参数,点击【添加产品参数】输入参数名称,点击【确定】即可保存产品参数。同理,可依次在【产品分类】和【产品标签】界面添加产品的分类和标签。

| A        | 概况                      | 功能设置 | ♠ 返回概况 / 产品参数     |    |     |          |
|----------|-------------------------|------|-------------------|----|-----|----------|
| <b>.</b> | 统计                      | 添加产品 | 产品参数 产品库 默认产品库 >> |    |     |          |
| ۸        | 文章                      | 管理产品 |                   |    |     |          |
|          | _                       |      |                   |    | 添加产 | 品参数 批量添加 |
| 88       | 产品                      | 产品参数 | 参数项名称             | 启用 | 排序  | 操作       |
|          | Ŭ 表单                    | 产品分类 | 编号                | ~  | +   | 编辑管理值    |
| Ü        |                         |      | 市场价(市场价)          | ~  | ++  | 编辑       |
|          |                         | 产品标签 | 价格(实际交易价)         | ~  | +   | 编辑       |
| -        | 互动                      |      | 销量                | ×  |     | 编辑       |
| -        | 63.00                   |      | 类型                | ×  |     | 编辑 管理值   |
| ~        | 图册                      |      | 规格                | ×  |     | 编辑 管理值   |
| =        | <b>盗</b> 酒 <del>左</del> |      | 材质                | ×  |     | 编辑管理值    |
| •        | <b>凤</b> 柳中             |      | 颜色                | ×  |     | 编辑 管理值   |
| ඉ        | 百度优化                    |      | 品牌                | ×  |     | 编辑 管理值   |
| -        |                         |      | 型룩                | ×  |     | 编辑管理值    |
| W        | 域名管理                    |      | 总共10个             |    |     |          |

### 4) 进入到设计页面,点击模块--添加模块--基础--产品展示,即可添加一个产品模块。

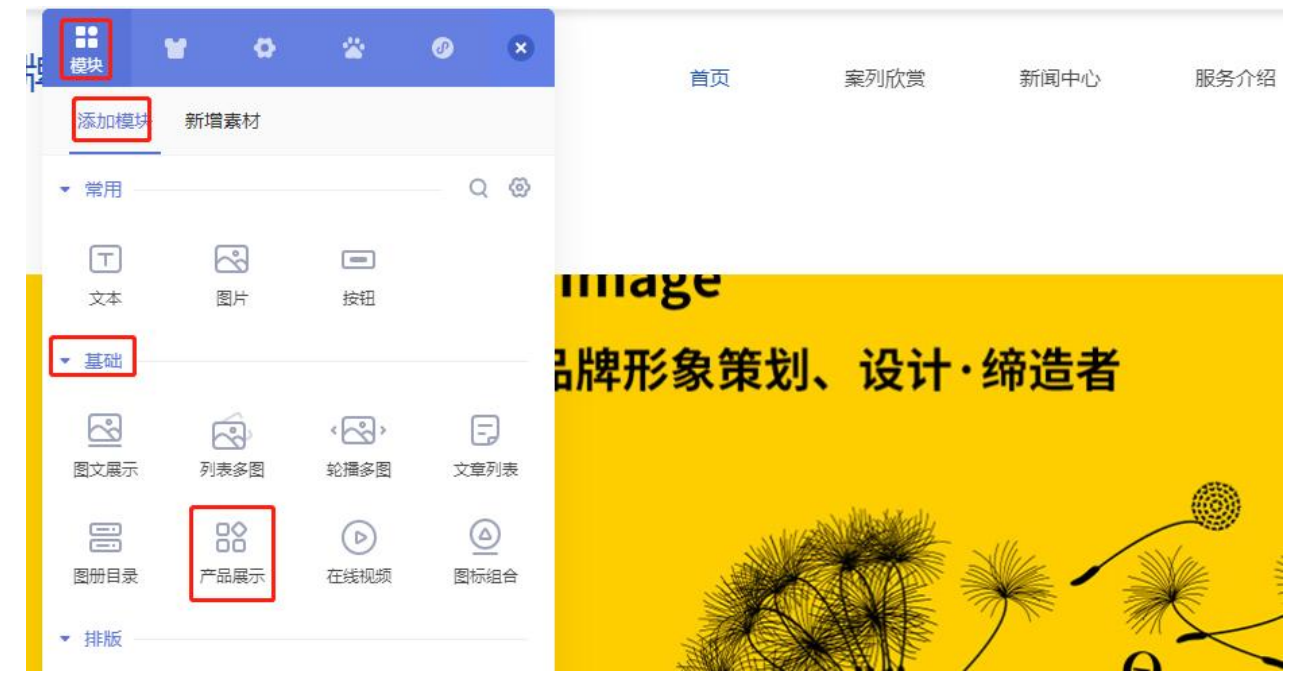

[] 阿里云

5) 在控制面板弹窗中点击【选择产品】,把左侧的产品挑选需要展示的至右侧空白框处,并点击确定。

|                         | 产品展示 动画设置 ×         |
|-------------------------|---------------------|
|                         | 常规 参数               |
| 直接添加                    | 添加产品: 💿 直接添加 🔷 筛选条件 |
| 搜索产品 Q、 +<br>产品1<br>产品2 | 你还没有选择任何产品,赶紧添加吧。   |
| 产品3 产品4                 | 选择产品                |
|                         |                     |
|                         | ▶ 图片设置              |
| 确定                      | ▶ 文字设置              |

6) 把鼠标移至产品模块区域,点击【编辑模块】按钮。在控制面板中可以对模块样式、图片、文章、背景、间距做设置。

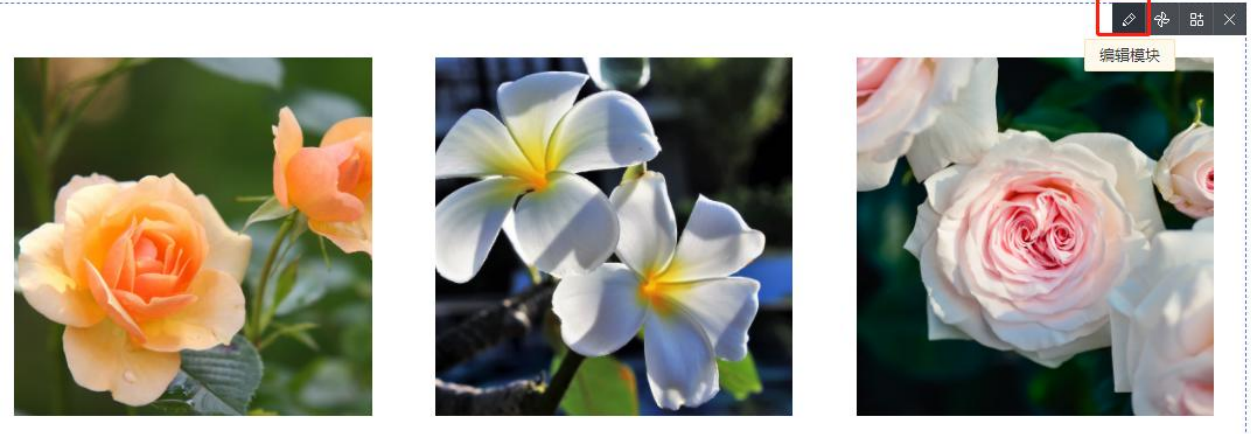

产品2

产品1

产品4

# [] 阿里云

阿里云·智选建站用户手册

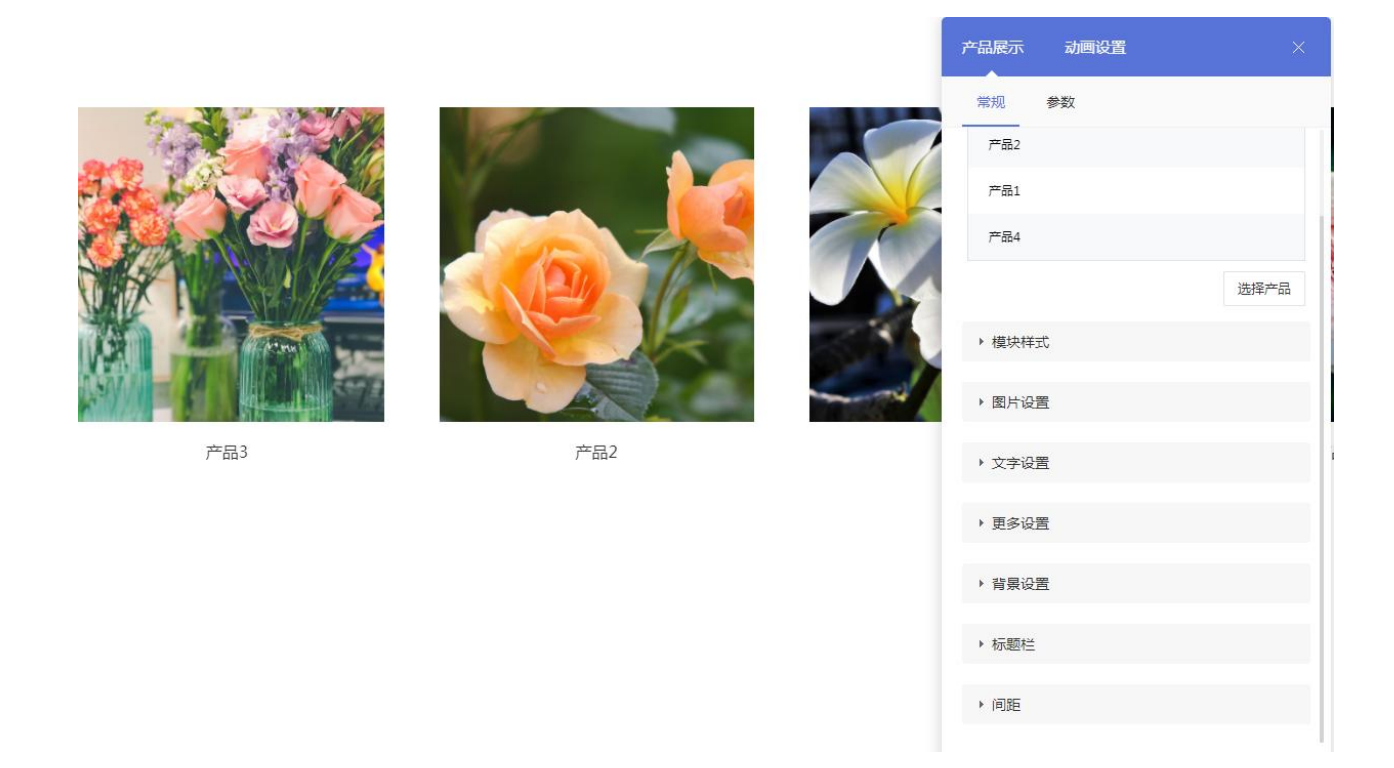

### 3.2 添加文章 (新闻)

 1) 文章列表可以调用后台的文章,用于网站展示新闻资讯等信息。
 登录管理后台,文章--添加文章,在【常规】页面输入文章的标题、副标题和 文章内容。

| •  | 概況     | 功能设置 | 返回概况 / 添 | 加文章       |                            |   |
|----|--------|------|----------|-----------|----------------------------|---|
| 23 | 统计     | 添加文章 | 常规       | 高级        | 百度优化                       |   |
| ٨  | 1 文章   | 管理文章 |          |           |                            |   |
| :: | 产品     | 文章分类 | 文章标题:    |           |                            |   |
| Ë  | 表单     |      | 文章副标题:   |           |                            | ] |
|    | 互动     |      | 文章状态:    | 发布        | ×                          |   |
| 87 | ! BM   |      | 文章详情:    | Q • 🖬 🗠 🖻 | ✓ 微软推黑 - 14px - <u>A</u> - | 4 |
| 8  | 资源库    |      |          | 操作*       | 文字*                        |   |
| Í  | ) 百度优化 |      |          |           |                            |   |

28

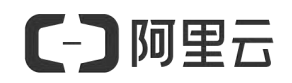

| ♠ 概況           | 功能设置 | ▲ 返回概况 / 文章分类 |     |    |
|----------------|------|---------------|-----|----|
| 🔏 统计           | 添加文章 | 添加分类          |     |    |
| 目文章            | 管理文章 |               |     |    |
| <b>\$\$</b> 产品 | 文章分类 | 分类名称          | 排序  | 操作 |
| 当 表单           |      | 直销论坛          | Ļ   | ⑪  |
|                |      | 培训学习          | ↑ ↓ | Û  |
| ₩ 旦动           |      | 直销优势          | ↑ ↓ | m  |
| 2 图册           |      |               |     |    |
| 会 资源库          |      | 直销趋势          | ↑ ↓ | Û  |
| ⑤ 百度优化         |      | 直销模式          | ↑ ↓ | 圃  |

2) 文章--文章分类, 输入文章分类的名称, 保存即可。文章分类就添加完成了。

 3) 文章--管理文章,可点击【添加文章】增加文章内容,也可以点击【批量导入】按 钮,支持通过zip包、公众号两种方式批量导入文章。还能批量修改文章的状态、 发布时间、作者、来源等信息。

| ♠ 概況        | 功能设置 | ♠ 返回概況 | / 2 | 理文章 | £  |               |          |          |        |    |        |        |
|-------------|------|--------|-----|-----|----|---------------|----------|----------|--------|----|--------|--------|
| <b>給</b> 统计 | 添加文章 | 添加文章   |     | 批量导 | λ  | 批量修改 删除选中     | 全部分类 🗸 🗸 |          | 导出数据 ? |    |        |        |
| ■ 文章        | 管理文章 |        |     |     |    |               |          |          |        |    |        |        |
| <b>計</b> 产品 | 文章分类 | 全部     | -   |     | 发布 | 待审核           | 审核不通过    |          | 定时发布   |    |        |        |
| <b>肖</b> 表单 |      |        |     | 操作  |    | 文重            | 言名称 ◇    |          | 文章副    | 标题 | 文章状态   | 文章作者 🗘 |
| 🕶 互动        |      |        | R   | ß   | ŵ  | 直销的成交技巧       | Ø        |          | ☑ 致富之路 |    | • 发布 🖉 | 牟慧     |
| 2 图册        |      |        | R   | Ø   | Û  | 做直销成功的方法,选择大于 | 势力       | ee<br>ex | 5      |    | • 发布 🖉 |        |
| 8 资源库       |      |        | R   |     | Û  | 《成交实战》做直销沟通十种 | 人的方法     |          | 5      |    | • 发布 🖉 |        |
| ⑤ 百度优化      |      |        | R   |     | Ŵ  | 好消息:整顿过后的直销,春 | 天要来了     |          |        |    | • 发布 🖉 |        |

4)进入设计页面,点击左侧的模块--添加模块--基础--文章列表,即可添加一个文章 列表模块

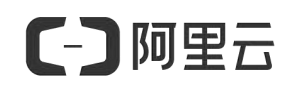

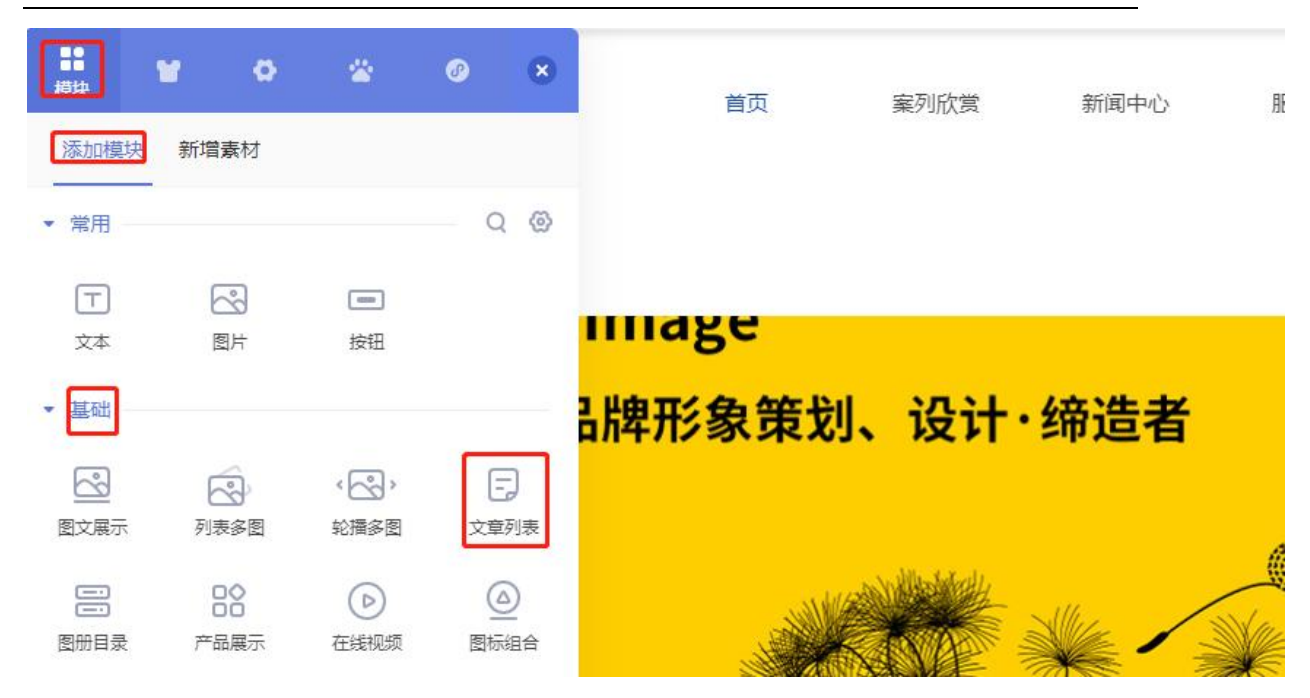

5) 在编辑面板中,点击选择文章,将在后台添加的文章选择进右侧的空白框中, 点击确定,文章列表就添加好了。

|                                                     | 文章列表 动画设置 ×         |
|-----------------------------------------------------|---------------------|
|                                                     | 添加文章: 💿 直接添加 🔘 筛选条件 |
| 接添加                                                 | 你还没有选择任何文章,赶紧添加吧。   |
| 搜索文章 Q + 好消息:整顿过后的直销,春天要                            | 起译文章                |
| 直钥的成交技巧<br>做直销成功的方法,选择大于努力<br>《成交实战》做直销沟通十种人的       | ▼ 模块样式              |
| 只有建立被动收入官道,才能让你<br>想赢得未来!就要主动吸引<br>董明珠的27字营销秘诀,送给奋斗 | ★ 文字设置              |
| <sup>(思</sup> 岡直視的人任哪里                              | ▶ 更多设置              |
| 确定                                                  | ▶ 背景设置              |

6) 在编辑面板中还能对文章列表模块的样式、文章文字、背景、间距等做更多的设置。

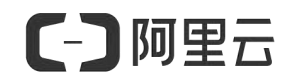

#### 只有建立被动收入管道,才能让你彻底摆脱"提桶人"的命运,实现真正的财务自由!

如何摆脱时间换金钱的陷阱?如何获得真正的财务保障?只有建立被动收入管道,才能让你彻底摆脱"提桶人"的命运,实现真正...

#### 想赢得未来!就要主动吸引

见了一个朋友,两年没见了。因为不太喜欢她消极抱怨的说话方式,所以不太想见,但又不好意思拒绝,还是陪她出来聊了一会会...

直销论坛 培训学习

#### 拥抱趋势才是王道!趋势来了,你不拥抱,有人拥抱

人生当中,我们每个人都不缺少机会,但是很多人都缺少把握机会的能力!事业:你不做、他不做、总有人做!谁也阻挡不住社会...

#### 未来5年的趋势.希望你能站在风口上

未来五年,99%的土豪将没落,99%的公司将被吞并,50%的行业将被取代!国内一位很着名的成功学大师说过:"趋势就…

#### 2019年,是大破之年,也是大立之年!(深度)

2019年,是大破之年,也是大立之年!转水木然世间万物有一个根本规律:先有大破才能有大立,旧生态总会不断被新生态取...

| 文章列表                     | 动画设置           | ×         |            |
|--------------------------|----------------|-----------|------------|
| 只有建立被罚                   | 动收入管道,才能让你彻底摆展 | 说" 提桶人" 的 | 2019-05-09 |
| 想赢得未来                    | ! 就要主动吸引       |           |            |
| 拥抱趋势才是                   | 是王道!趋势来了,你不拥抱  | ,有人拥抱     |            |
| ++                       |                |           | 2019-05-09 |
|                          |                | 选择文章      |            |
| ▼ 模块样式                   | ]              |           |            |
|                          |                |           | 2010.05.00 |
| <ul> <li>文字设置</li> </ul> |                |           | 2019-03-03 |
| → 更多设置                   |                |           | 2019-05-09 |
| ▶ 背景设置                   |                |           |            |
| ▶ 标题栏                    |                |           | 2019-05-09 |
| ▶ 间距                     |                |           |            |

[] 阿里云

### 3.3 添加表单

### 1) 登录管理后台, 表单--添加表单--常规, 输入表单的名称

| ♠ 概况 添加表     | ▲ 返回概况 / | ♠ 返回概况 / 添加表单 |       |  |  |  |  |  |
|--------------|----------|---------------|-------|--|--|--|--|--|
| AT 统计 管理表    | 单 常规     | 提交设置          | 高级设置  |  |  |  |  |  |
| 日文章          |          |               |       |  |  |  |  |  |
| <b>38</b> 产品 | 表单名称:    | 请输入表单名称       |       |  |  |  |  |  |
| 自表单          | 表单内容:    | i -           |       |  |  |  |  |  |
| 🕶 互动         | 项名称      |               | 表单项内容 |  |  |  |  |  |
| 28册          |          |               |       |  |  |  |  |  |
|              |          |               |       |  |  |  |  |  |

2) 添加表单项,对表单项名称、类型、提醒文字、字数限制做设置。设置完后点击 【确定】保存。

| ♠ 概況         | 添加表单 | ♠ 返回概况 / 添加表 | 段单    |           |             |        |          |          |           |
|--------------|------|--------------|-------|-----------|-------------|--------|----------|----------|-----------|
| <b>济 统计</b>  | 管理表单 | 常规           | 提交设置  | 高級        | 及设 <u>置</u> |        |          |          |           |
| 日文章          |      |              | 添加表单项 |           |             |        |          | $\times$ |           |
| <b>88</b> 产品 |      | 表单名称:        |       |           |             |        |          |          |           |
| 自表单          |      | 表单内容:        | 名称:   |           |             |        |          |          | 添加表单项规则设置 |
| 🛡 互动         |      | 项名称          | 类型:   | 巨公 单行文本   | • 单选按钮      | ✔ 多选按钮 | 茴 日期选项   |          | 排序 操作     |
| 22 图册        |      |              |       | ] 手机号     | ① 文件上传      | ☑ 下拉选项 | . ● 多级下拉 | 更多⇒      |           |
| 8 资源库        |      |              | 提醒文字: |           |             |        |          |          |           |
| ⑤ 百度优化       |      |              | 字数限制: | • 默认 () 自 | 建定义         |        |          |          |           |
| 🖾 域名管理       |      |              | 不许重复: | ○ 开启 ● ≯  | 创           |        |          |          |           |

3) 添加完表单项后,点击【保存】即可顺利增加新的表单了。

| C      | う阿里  |             |          |           | 阿里云·智i | 先建站用户 | □手册   |        |
|--------|------|-------------|----------|-----------|--------|-------|-------|--------|
| ♠ 概況   | 添加表单 | 返回概况 / 添加表单 |          |           |        |       |       |        |
| 🥻 统计   | 管理表单 | 常规          | 提交设置     | 高级设置      |        |       |       |        |
| 日 文章   |      |             |          |           |        |       |       |        |
| 🐮 产品   |      | 表单名称: 三年-   | -班学生信息收集 |           |        |       |       |        |
| □ 表単   |      | 表单内容:       |          |           |        |       | 添加表单项 | i 规则设置 |
| 🕶 互动   |      | 项名称         |          | 表单项内容     | 显示     | 必填    | 排序    | 操作     |
| 22 图册  |      | 姓名          | 请输入名字    |           | ~      | ~     | ÷     | C ŵ    |
| 会 资源库  |      | 班级          | 请输入班级    |           | ~      | ~     | † +   | C Ó    |
| ⑤ 百度优化 |      | 学号          | 请输入学号    |           | ~      | ~     | ↑ ↓   |        |
| ₩ 域名管理 |      | 手机号码        | 中国大陆 +86 | ~ 请输入手机号码 | ~      | ~     | t     |        |
| ♥ 系统设置 |      |             |          | 保存        | 取消     |       |       |        |

### 4) 在表单--管理表单页面可以查看所有表单信息。

| 會 概況           | 添加表单 | ♠ 返回概况 | / 管理表单 |   |            |                     |
|----------------|------|--------|--------|---|------------|---------------------|
| 🔏 统计           | 管理表单 | 添加表单   | 批量操作   |   |            |                     |
| 日文章            |      |        |        |   |            |                     |
| <b>\$\$</b> 产品 |      | 表单列表   |        |   |            |                     |
| 自表单            |      |        | 操作     |   | 表单名称 ⇔     | 创建时间 🔅              |
| ■ 互动           |      |        |        | 7 | 三年一班学生信息收集 | 2021-12-17 11:37:16 |
| 2 图册           |      |        |        | 2 | 1          | 2019-05-09 09:25:34 |

5) 在设计器中, 模块--添加模块--互动--在线表单, 添加在线表单模块。

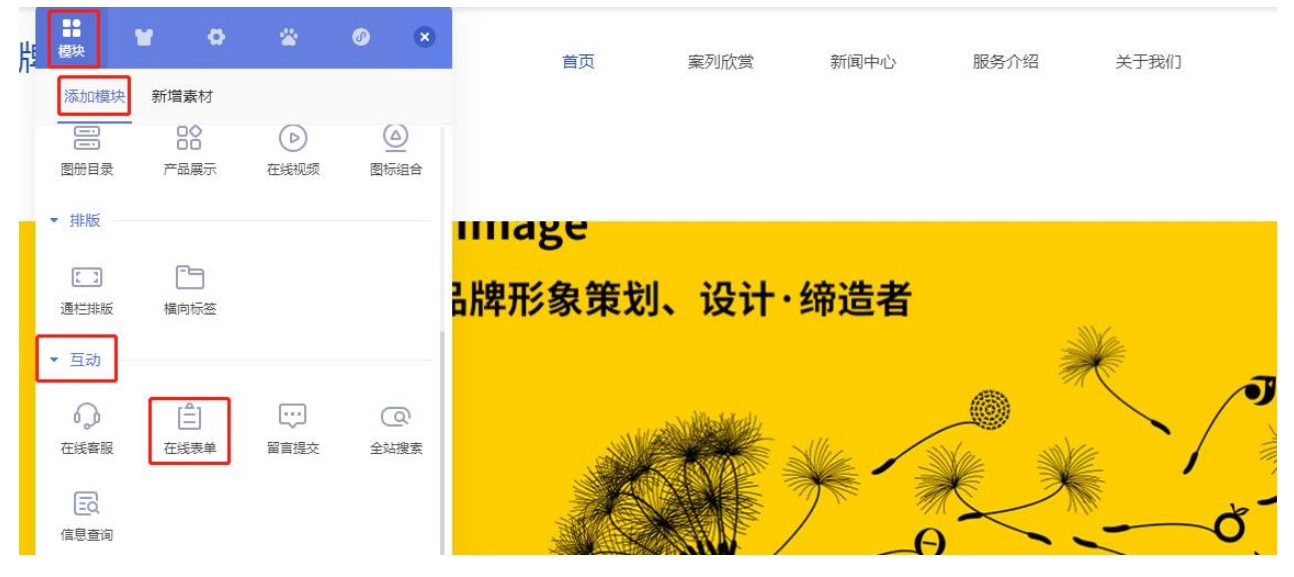

6) 在编辑面板中,点击添加表单选择已在后台添加的表单,即可顺利在设计器中添加表单模块。

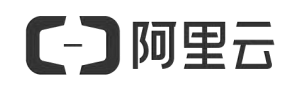

|         |      |            | 在线表单 动画设置       | ×         |
|---------|------|------------|-----------------|-----------|
|         |      | 三年一班学生信息收集 | 添加表单:           | 11表单 管理表单 |
| 姓名 *    |      |            | 表单名称            | 操作        |
| 请输入名字   |      |            | ● 三年一班学生信息收集    | u r       |
| 班级 *    |      |            | 0 1             | Z R       |
| 请输入班级   |      |            |                 | e e       |
| 学号 *    |      |            | 提交权限: • 所有人 ()仅 | 会员        |
| 请输入学号   |      |            | 提交次数: 🔵 一次 💿 不限 |           |
| 手机号码 *  |      |            | 验证码: • 开启 🔿 关闭  |           |
| 请输入手机号码 |      |            | ▼ 樽中样式          |           |
| 验证码     |      |            |                 |           |
|         | XZER |            |                 |           |
| 提交      |      |            | ▶ 文字设置          |           |

## 7) 在编辑面板中,还能对表单的样式、文字、背景、间距等做设置。

| 姓名 *    | 0.1                               | NR   |
|---------|-----------------------------------|------|
| 请输入名字   |                                   |      |
| 班级 *    |                                   |      |
| 请输入班级   | 提交权限: 💿 所有人 🔵 仅会员                 | - 11 |
| 学号 *    | 提交次数: 〇 一次 • 不限<br>验证码: • 开启 〇 关闭 |      |
| 请输入学号   |                                   |      |
| 手机号码 *  | ▶ 模块样式                            |      |
| 请输入手机号码 | ▶ 文字设置                            |      |
| 验证码     | ▶ 背景设置                            |      |
| YZER    | ▶ 标题栏                             |      |
| 提交      | ▶ 间距                              |      |

### 3.4 手机网站的制作

 1) 自适应站点支持一键同步功能,如果您的站点为自适应,在电脑网站已制 作完成的情况下,点击手机视图,即可切换至手机视图进行设计。
 (注意:手机视图下修改为独立设置,不会影响电脑视图。)

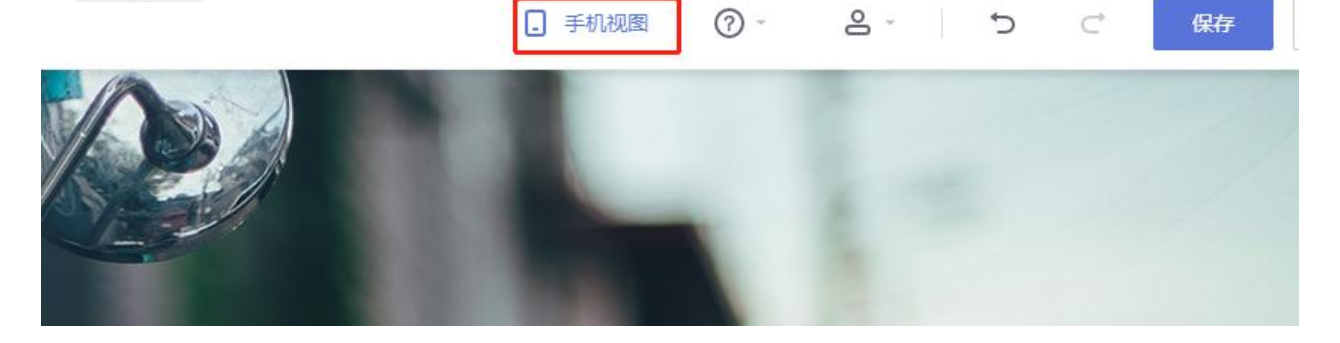

2) 如果您想单独再制作区别于电脑网站内容的手机网站,那就不需要一键同步。 在概况页面,点击手机网站下的【去设计】,根据 PC 端的操作一致,选择模块、 修改图片或文字内容即可。

| ♠ 概况           |                               |
|----------------|-------------------------------|
| 🔏 统计           | □ 手机网站                        |
| ₿ 文章           | 去设计>                          |
| <b>\$\$</b> 产品 |                               |
| <b>肖</b> 表单    |                               |
| 🕶 互动           | ₩ 网站概况 选择类型: 电脑版 ✓ 时间: 最近7日 ✓ |

4.绑定企业域名

用户手册第五章详细为您介绍域名购买、绑定及解析的全部内容,此部分请参照 第五章的内容。

# [] 阿里云

# 五、网站上线操作

## 1. 域名绑定

1.1 绑定外部域名,在域名提供商添加TXT记录并返回检测:

1)进入管理后台--网站域名--绑定域名--网站域名,点击【绑定外部域名】。

| 石台官理                    |                                                         |     |
|-------------------------|---------------------------------------------------------|-----|
| ★ 概況 绑定域                | ▲ 近回概況 / 阿妹總名                                           |     |
| ☆ 統计 网站地:               | 网站域名                                                    |     |
| 日 文章 手打 <sup>手打</sup> 赵 |                                                         |     |
| 第 产品 手材,网:              |                                                         |     |
| 曽 表单                    |                                                         |     |
| 🖤 互动 🕈                  | net top                                                 |     |
| 2 图册                    |                                                         |     |
| 8 资源库                   | 胸灭城名                                                    |     |
| ⑤ 百度优化                  |                                                         |     |
| ₩ 网站域名                  | 了解滅名> 直覆绑定数程>                                           |     |
| ✿ 系统设置                  |                                                         |     |
|                         | ● http://www ↓ 日本の日本の日本の日本の日本の日本の日本の日本の日本の日本の日本の日本の日本の日 |     |
|                         |                                                         |     |
|                         | • 提升网站访问老的估任度                                           | - 🥔 |
|                         | ·/=                                                     |     |
| 2) 复利18                 |                                                         |     |
| ♠ 概況 绑定                 | ▲ 返回概況 / 网站域名                                           |     |
| ☆ 统计 网站                 | 网站域名 > 绑定外部域名                                           |     |
| <b>日</b> 文章 域名          |                                                         |     |
| <b>\$\$</b> 产品          |                                                         |     |
| 日 表単                    |                                                         |     |
| 🕶 互动                    | 添加TXT 添加指向值                                             | 完成  |
| ₽ 图册                    | 1. 请复制记录值,在第三方域名提供商中,添加TXT记录类型到中机记录verify中:             |     |
| 8 资源库                   |                                                         |     |
| ⑤ 百度优化                  | 主机记录 记录类型 记录值                                           |     |
| ₩ 城名管理                  | verify. TXT                                             | 复制  |
|                         |                                                         |     |

3)进入域名管理控制后台-更改域名解析记录值,登录 云解析DNS控制台 (https://dns.console.aliyun.com) ---进入控制台-左侧导航下拉展开。

[-] 阿里云

### 4) 添加域名

阿里云注册域名:不需要操作添加域名,可直接进入步骤3。

非阿里云注册域名:在域名解析页面,全部域名 页签下,点击 添加域名 按钮,在弹窗中输入主域名,并点击确认。

| 云解析DNS / 域名解析                                    |                     |                 |                      |
|--------------------------------------------------|---------------------|-----------------|----------------------|
| 域名解析                                             |                     |                 |                      |
| ● 公告:.com/.net/.cn/.xin/.top/.xyz/.vip/.club/.sh | p/.wang/.ren等域名注册成功 | 的后必须进行域名实名认证,否则 | 则会造成解析不生效,实名认证审核通过后的 |
| 全部域名 请求量统计 版本套餐管理                                | 更多服务                |                 |                      |
| 1 批量自动续费 添加城名                                    |                     |                 |                      |
| 域名                                               |                     | 记录数             | DNS服务器               |
|                                                  |                     | 0               | ① 运行异常               |
|                                                  |                     | 0               | ① 运行异常               |
| 添加域名                                             |                     | ×               |                      |
| 仅支持添加一级域名                                        |                     |                 |                      |
| 请输入域名,例如 aliyun.com                              |                     |                 |                      |
|                                                  |                     |                 |                      |
|                                                  | 取消                  | 2<br>确定         |                      |

3. 在域名解析页面, 点击 域名, 进入 解析设置 页面点击域名

4. 新手引导:在解析设置页面,点击新手引导,点击新手引导

5.快速设置解析:选择您所需要解析的业务类型,可实现快速设置解析记录。 网站解析:输入网站空间的IP地址(IP地址请联系服务器服务商获取),点击确定, 云解析DNS会自动帮助您创建两条网站解析记录,可实现通过www.dnsexample.com 和 dns-example.com 访问您的网站。

更多解析相关可了解: <u>https://help.aliyun.com/document\_detail/304434.html</u> 邮箱解析: 如果您是要做邮箱设置, 那么请选择您的邮箱类型, 点击 确定, 云解析 DNS会自动帮您创建邮箱解析记录, 实现将域名dns-example.com指向您的邮箱。 邮箱设置。注意: 邮箱解析设置完成后, 还需要联系您的邮箱服务商继续完成邮箱验 证流程才可使用。

[] 阿里云

7)确认在第三方保存了TXT记录后,返回建站管理后台【网站域名-绑定域名-网站域 名】中的【绑定外部域名】页面,输入要绑定的域名,点击【检测并绑定】。

| 后台管理              |       |             |                    |               |                             |                                 |     |         |
|-------------------|-------|-------------|--------------------|---------------|-----------------------------|---------------------------------|-----|---------|
| ♠ 概況              | 绑定域名  | ♠ 返回概況 / 网站 | 城名                 |               |                             |                                 |     |         |
| 🕻 统计              | 网站域名  | 网站域名 > 绷    | 定外部域名              |               |                             |                                 |     |         |
| ₿ 文章              | 手机版域名 |             |                    |               | $\mathcal{Y} = \mathcal{P}$ | • 提高网站的搜索排名                     | -   |         |
| 😫 产品              | 手机网站  |             | <del>8</del> .     |               |                             | <ul> <li>提升网站访问者的信任度</li> </ul> |     | <i></i> |
| Ё 表单              |       |             |                    |               |                             |                                 |     |         |
| 🕶 互动 <sup>●</sup> |       |             |                    |               |                             |                                 |     |         |
| 2 图册              |       |             |                    |               |                             |                                 |     |         |
| 8 资源库             |       |             | 添加TXT              |               | 添加指向值                       |                                 | 完成  |         |
| ③ 百度优化            |       | 1、请复制记录值    | 1,在第三方域名提供都        | 9中,添加TXT记录类型到 | 主机记录verify中:                |                                 |     |         |
| ₩ 网站域名            |       |             |                    |               |                             |                                 |     |         |
| ◎ 系统设置            |       | ic          | 汞类型                | 王机记录          |                             |                                 | 记录值 |         |
|                   |       |             | ТХТ                | verify        |                             |                                 |     | 复制      |
|                   |       |             |                    |               |                             |                                 |     |         |
|                   |       | 2、请输入已添加    | TXT记录值的域名进行        | 下一步绑定:        |                             |                                 |     |         |
|                   |       | www         | 期八多<br>example.com | そうサルトロン以上口    | 则并绑定                        |                                 |     |         |
|                   |       |             |                    |               |                             |                                 |     |         |

1.2 添加指向值cname, 添加后返回确定:

1) 检测TXT通过后,来到绑定域名的步骤二的【添加指向值】,添加记录原理同

TXT一致:复制cname记录值。

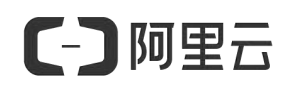

Т

| 络   | 了解IPv6 了解独立IP | 油寸ID+1                   | DvAilimit     | 达再去心 再移完       |          | _     |
|-----|---------------|--------------------------|---------------|----------------|----------|-------|
| 成城名 |               | 3 エ ユ I F 「<br>() 助力捜索引擎 | 优化 ②提升        |                |          |       |
| 到站  |               | ◎ 响应国家政策                 | 578 - C 120 H |                |          |       |
|     |               | 了解IPv6                   | 了解独立IP        |                | <b>Q</b> | 7//// |
|     |               |                          |               |                |          |       |
|     |               |                          |               |                |          |       |
|     |               |                          |               |                |          |       |
|     |               |                          |               | 2              |          | 3     |
|     |               |                          |               |                |          |       |
|     | h             | 奈力IIXI                   |               | 添加指问值          |          | 完成    |
|     | 1 语复制记录值 左第三  | 方域名提供商中 分别               | 添加CNAMFiP寻巻   | 型到主机记录www.与@中· |          |       |
|     |               |                          |               |                |          |       |
|     | 记录类型          |                          | 主机记录          |                | 记录值      |       |
|     |               |                          |               |                |          |       |
|     | CNAME         |                          | WWW           |                |          | 复制    |
|     |               |                          |               |                |          |       |

2)回到域名解析设置页面,添加 CNAME 解析记录,将记录类型选择为 CNAME;主机记录即域名前缀,选择www;记录值填写复制的记录值;解析 线路和TTL 默认即可,如图。(若绑定的域名为子域名,则主机记录为该子域名 的域名前缀。)

| сэ  |               |                     |       |                                    |          |          | 费用 工中 |     |       |               | 新水中文 ( |  |
|-----|---------------|---------------------|-------|------------------------------------|----------|----------|-------|-----|-------|---------------|--------|--|
| =   | <             | I Merida and top    | _     |                                    |          |          |       |     |       |               |        |  |
|     | 新开设置<br>DNS安全 |                     | 添加记录  |                                    | ×        |          |       |     |       | 1             |        |  |
| -43 |               | 全部记载 > 精确程度 > 成人外研究 | 1324  | 型: CNAME-非规名描向另外一个服名               |          |          |       |     |       | -             | 8//9:  |  |
| ×   | 前定义相称         | ERME : INCR         | 主机运   | ta www                             | xtop (?) | MX029582 |       |     | ko si | n.            |        |  |
|     | <b>MHB</b> E  |                     | 解析线   | (論: ) 數以、必須:未匹配別智能解析後期时、返回 (款以) 後路 | v (0)    |          |       | # B | EN 19 | 改 1 載停 - 1884 | 82     |  |
| ¢   |               |                     |       |                                    |          |          |       |     | #1#   | 6 1 2         | 10条页 ~ |  |
| æ   |               |                     | * i3# | com                                |          |          |       |     |       |               |        |  |
| •   |               |                     | *1    | TTL: 10.9%                         |          |          |       |     |       |               |        |  |
|     |               |                     |       | ✓ 同步数以线路                           |          |          |       |     |       |               |        |  |
|     |               |                     |       |                                    |          |          |       |     |       |               |        |  |
|     |               |                     |       |                                    | 取消 确定    |          |       |     |       |               |        |  |
|     |               |                     |       |                                    |          |          |       |     |       |               |        |  |
|     |               |                     |       |                                    |          |          |       |     |       |               |        |  |

| 60 | 管理控制台         |                                                                       | Ref. Q | 消息费用  | I# 後家   | 企业支持与重 | 95 <b>D.</b> ' | <b>W</b> 189       | wt 🌔  |
|----|---------------|-----------------------------------------------------------------------|--------|-------|---------|--------|----------------|--------------------|-------|
|    | <             | NHALE TOD                                                             |        |       |         |        |                |                    |       |
| -  | 解析设置          | ● 油約分類的CHC服装器器: dmll3 hidma.com, dmll4 hidma.com                      |        |       |         |        |                |                    |       |
| •  | DNS安全<br>校堂配置 | 25028 × 184828 × 163.7895. 2.2 8753.10 #72841                         |        |       |         |        |                | 5101319<br>9651043 | 导入/导出 |
| Ű, | 目定义线路         | <ul> <li>记录关型</li> <li>注印记录</li> <li>新行成算(sp)</li> <li>记录道</li> </ul> |        | MX优先级 | TTL     | 状态     | 擾作             |                    |       |
| Â  | 解析日志          | CNAME www BKU. Icom                                                   |        |       | 10 分钟   | 正常     | 特改 暂停          | Elle               | RE.   |
| •  |               | TXT verily \$\$4, 120 126                                             |        |       | 10 9940 | 正常     | 律政 暂停          | <b>B</b> 39        | R注    |
| đ  |               | 1 1 1 1 1 1 1 1 1 1 1 1 1 1 1 1 1 1 1                                 |        |       |         | 共2     | R < 1          | > 10               | 轰/页 ∨ |

3)确认在第三方保存了CNAME记录后,返回建站后台的绑定域名步骤,点击【确认添加】。

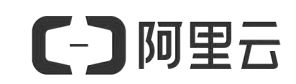

| 绑定域名  | ▲ 返回概况 / 网站域名    |                     |            |                     |
|-------|------------------|---------------------|------------|---------------------|
| 网站域名  | © •              | 向应国家政策号召            |            |                     |
| 手机版域名 | 7                | 解IPv6 了解独立IP        |            |                     |
| 手机网站  |                  |                     |            |                     |
|       |                  |                     | _2         | 3                   |
|       | NE LOTIVE        |                     | X Later to |                     |
|       | 浴/               |                     | 浴川时目1月1月   | 元成                  |
|       | 1、请复制记录值,在第三方域名提 | 供商中, 分别添加CNAME记录类型到 | 则主机记录www与@ | <b>中</b> :          |
|       | 记录类型             | 主机记录                |            | 记录值                 |
|       | CNAME            | www                 |            | 复制                  |
|       | 2、确认在第三域名提供商中添加好 | CNAME值后,可进行下一步检测:   | 确认添加       | 添加完cname解析后再点击确认添加哦 |

### 1.3 绑定成功等待dns缓存:

1) 点击"确认添加",来到成功界面则绑定设置已完成,等待dns缓存设置生效即可。

| 御定域名 | ♠ 返回概況 / 网站线名                        | cname设置成功 ×                |
|------|--------------------------------------|----------------------------|
| 网站城名 | <ul> <li>         ・</li></ul>        |                            |
| 手机网站 |                                      |                            |
|      |                                      | 3                          |
|      | 添加TXT 添加指向值                          | 完成                         |
|      |                                      |                            |
|      |                                      |                            |
|      | → 绑定成.                               | 功                          |
|      | 您已绑定域名,设置将在5分钟-1小时后<br>(若生效时间延误可咨询对应 | 生效 , 请耐心等候设置生效<br>提供商客服。 ) |
|      | 我知道了(9)                              |                            |

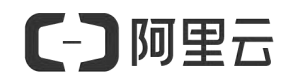

2) 在管理后台, 网站域名-绑定域名-网站域名首页还可在【域名列表】中对绑定的域名进行设为主域名, 取消绑定域名等管理操作。

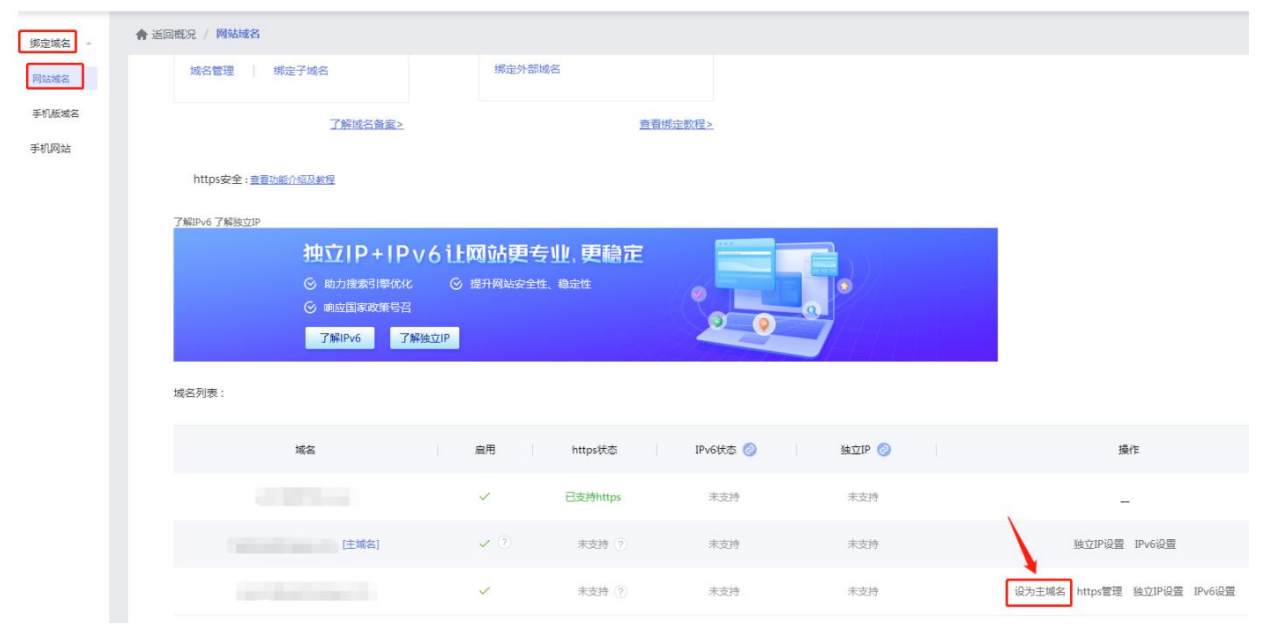

## 2. 网站推广 (SEO 设置)

有效的 SEO (Search Engine Optimization/搜索引擎优化)设置,将有助于网站更快被百度等搜索引擎收录,并能提升页面排名,建议您在网站上线后尽快进行 SEO 设置。通常完成相关设置后 30 天左右网站即可被百度收录。

2.1 检查收录的方法:

打开百度 http://www.baidu.com, 在搜索框输入 "site:www.网址.com", 后搜 索结果可以看到收录页面数量。

登录管理后台,点击百度优化--百度优化检测没输入浏览器标题、网站描述、网站关键词,点击保存,让后台帮你检测,根据不足优化TDK设置。

| C              | つ阿     | 里云              |                        |                                                         | 10 |
|----------------|--------|-----------------|------------------------|---------------------------------------------------------|----|
|                | _      |                 |                        | 例里云·省选建站用户于加                                            | 历  |
| <b>* 5</b> 52  | 百度优化检测 | ▲ 返回概況 / 百度优化检测 |                        |                                                         |    |
| at exit        | токі원를 | 百度收录必备操作        |                        |                                                         |    |
| D ×a           | 高级设置   | 1773            | 顶级城名:                  | <b>和贝门设统会 域名鉴者</b>                                      |    |
| <b>##</b> >=00 |        |                 | 提交网址给面度:               | 点击提交 日亮成                                                |    |
| <b>6</b> 94    |        |                 | 百濟主动時後,                | 点击推送 ③ 未完成                                              |    |
| ♥ 互助           |        |                 | 10-00 (Mar 129-F Mar 1 | 1                                                       |    |
| 2 80           |        |                 | Wall ADDRESSEE -       | 16210200/1                                              |    |
| <b>8</b> 9,99  |        |                 | 设置网站描述:                | 在西廣輸入兴變回后,在現象結果下面的一般描述。一級不超过200个字符。如:公<br>可和称+主要业务+管明半语 |    |
| ⑤ 百度代化         |        |                 |                        | Line Alle Serlines, Shine rest at a Thirtoness in       |    |
| <b>0</b> #220  |        |                 | 设置网站关键字:               | Madate 12-10-2-10-10-10-11-11-12-2-2-2-2-2-2-2-         |    |
| <b>0</b> 5:022 |        |                 | 当前文章数:                 | 24(保持文意思新商单与质影有利于百度改变) 就往编辑                             |    |
|                |        |                 |                        | ₫ <i>₫</i> ■ <b>取</b> 詞                                 |    |

2.2 TDK 设置

TDK 是网站标题(title)、描述(description)、关键词(keywords)这三个英文的缩写。TDK是网站非常重要的三个因素,是搜索引擎爬取网站时最先看到的东西,也是做好关键词排名非常重要的关键点。

网站title:为网站标题,要有核心关键词的标题。

网站keywords:是一个跟网站相关的核心关键词。

网站description: 跟关键词相关的内容描述。

seo描述写法:是对该网站做一个简单的介绍,在介绍中建议带上需要优化的关键词, 描述长度一般不超过100个字符。

1) 首先登录管理后台,百度优化--TDK设置,支持分别对网站、文章、产品做独立的 TDK设置。

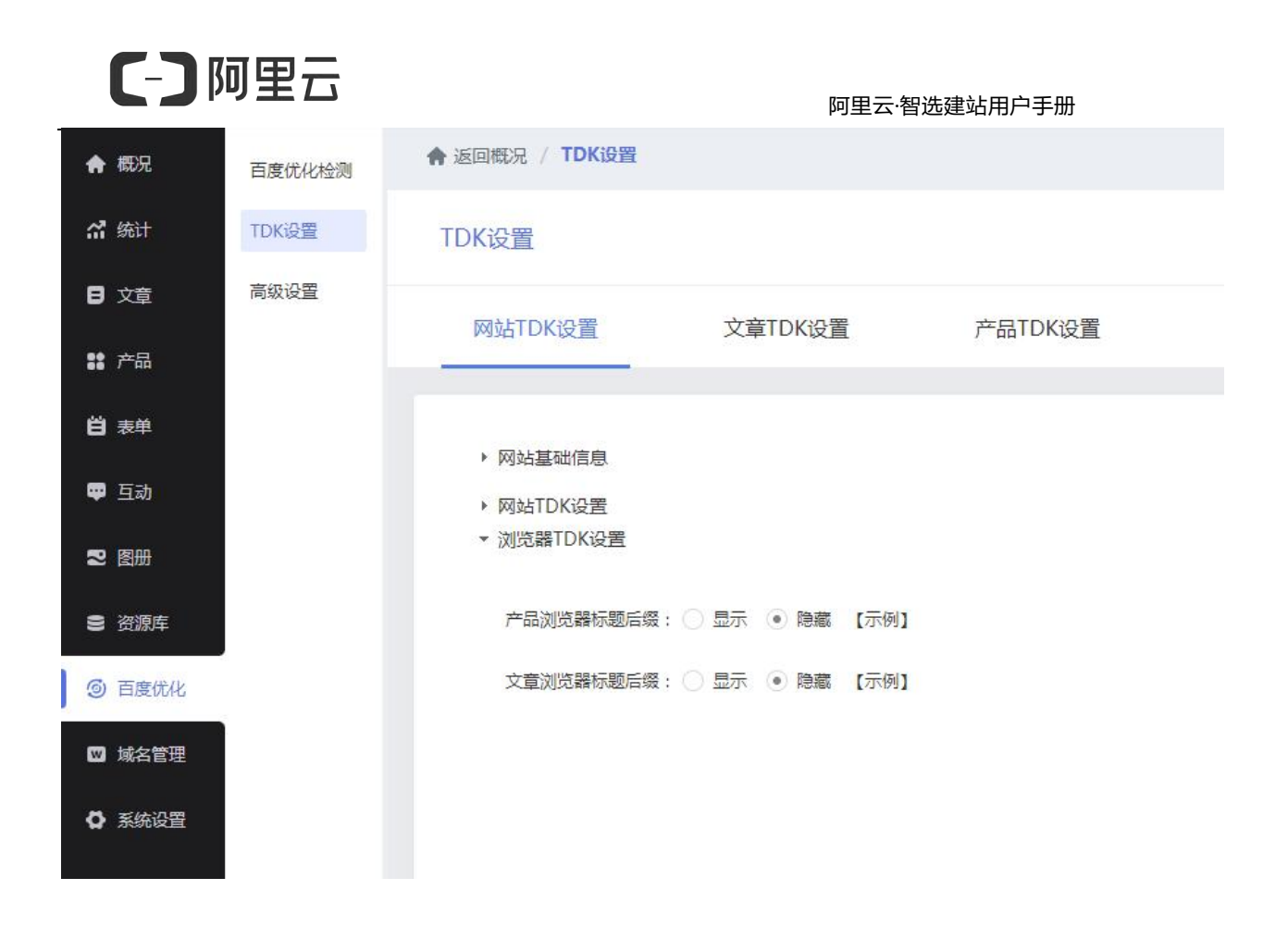

2) 输入浏览器标题、关键词及页面描述,确定即可。(多页面重复的关键字会降低搜索引擎权重,建议批量设置后再针对每个页面的内容单独修改,以确保收录效果)

| 1XXXXX           | 木)     |                |                                                                                                    |
|------------------|--------|----------------|----------------------------------------------------------------------------------------------------|
| ♠ 概況             | 百度优化检测 | ♠ 返回概况 / TDK设置 |                                                                                                    |
| <b>沿</b> 统计      | TDK设置  | TDK设置          |                                                                                                    |
| ■ 文章             | 高级设置   | 网站TDK设置        | 文章TDK设置 产品TDK设置                                                                                                    |
| <b>\$\$</b> 产品   |        |                |                                                                                                    |
| <b>曽</b> 表単      |        | ▼ 网站基础信息       |                                                                                                    |
| 🛡 互动             |        | 浏览器标题:         | testxcx001                                                                                                    |
| 2 8 <del>0</del> |        |                | 。<br>须览器标题用于告知搜索引擎这个网页的主要内容,是搜索引擎判断一个网页内容权重的主要参考信息之一。<br>设置技巧,网站名称,地域,服务介绍/产品介绍,一般不起过80个字符,如:XX_企业建站,XX建站,极度网站建设,一键制作离请企业网站等。 |
| 8 资源库            |        |                | • 显示 () 隐藏 [示例]                                                                                                    |
| ⑤ 百度优化           |        |                | 响应式模板一广告                                                                                                    |
| 🔟 域名管理           |        | 浏览器图标:         | 添加图片 【示例】                                                                                                    |
| ✿ 系统设置           |        |                | 建议尺寸:16*16px                                                                                                    |
|                  |        | ▼ 网站TDK设置      |                                                                                                    |
|                  |        | 网站SEO关键词:      | 0                                                                                                    |
|                  |        |                | 关键词是搜索引擎判断网站与什么内容有关联的第一切入点,搜索引擎在搜索某个词时显示该网页,设置好关键词是落一步,<br>设置技巧:从地域+公司名称以及地域+网站业务这2方面入手,一般不超过100个学符。如:广州XX建筑加固公司,XXX化规划等。     |
|                  |        | 网站SEO描述:       | ( ) ( ) ( ) ( ) ( ) ( ) ( ) ( ) ( ) ( )                                                                                       |
|                  |        |                |                                                                                                    |
|                  |        |                | 网站描述是指在百度输入关键词后,在搜索结果下面的一段描述,好的描述可以帮助用户更方便他从搜索结果中判断你的网页内容是否符合要求,一般不超过200个字                                                    |

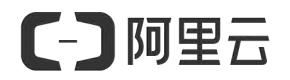

 3) 对文章进行单独的设置,点击需要独立设置的文章的编辑按钮,输入对应的信息, 点击确定。

| <b>會</b> 概況 | 百度优化检测 |                     |                                                                                   |   |
|-------------|--------|---------------------|-----------------------------------------------------------------------------------|---|
|             | TDK设置  | TDK设置               | 文章TDK设置                                                                           | × |
| <b>日</b> 文章 | 高级设置   | 网站TDK设置 文章TDK设置     |                                                                                   |   |
| 12 产品       |        |                     | 文章浏览器标题: 直销做不好,都是因为选旗直销公司                                                         |   |
| <b>肖</b> 表单 |        | 文章列表                | 若留空则使用"文章际题"作为浏览器标题                                                               | 1 |
| -           |        |                     | 文章详慎页关键词: 选择直销公司,直销行业,直销公司,直销制度, 脚踏实地才会开花结                                        |   |
| 🖤 旦动        |        |                     | 多个关键词用英文逗号*;"隔开                                                                   |   |
| 2 图册        |        | 直销做不好,都是因为选错重       | 董章 文章详情页描述:有人觉得别人的直销事业能做的顺风顺水,都是因为找到了一家实力强大的<br>直销公司。而自己选的直销公司不是制度不好,就是时机不对,但其实真的 |   |
|             |        | □                   | 全" 是这样吗?                                                                          |   |
| ③ 百度优化      |        | 一 未来5年的趋势,希望你能站在    |                                                                                   |   |
| ☑ 域名管理      |        | 《成交实战》做直销沟通十和       | micbs//restxx001.yswebportal.cc/test.html                                         |   |
|             |        | 🗌 🗌 做直销成功的方法,选择大于   | <del>t.T</del>                                                                    |   |
|             |        | 🗌 🖸 网盘纷退场但"云存储"仍是   | 乃是                                                                                |   |
|             |        | 🗌 🖸 你好,2019,伟大的转折写过 | 商定 取消                                                                             |   |

 对产品进行单独的设置,点击需要独立设置的文章的编辑按钮,输入对应的信息, 点击确定。

| ♠ 概況        | 百度优化检测 | ♠ 返回概況 / TDK设置 | <u>g</u>                                             |   |
|-------------|--------|----------------|------------------------------------------------------|---|
| 🖌 统计        | TDK设置  | TDK设置          | 产品TDK设置                                              | × |
| 章文 <b>日</b> | 高级设置   |                |                                                      |   |
| ■■ 产品       |        | 网站TDK设置        | 产品浏览器标题: 舒适的懒人躺椅                                     |   |
| <b>肖</b> 表单 |        | 产品列表           | 若留空则使用"产品名称"作为浏览器标题                                  |   |
| 西 万志        |        |                | 产品洋情关键词: 懒人躺椅                                        |   |
| т _м        |        | TDK设置          | 多个关键词用英文""隔开                                         |   |
| 2 图册        |        |                | 产品详情描述: 为您推荐价格便宜、性价比高的懒人躺椅特价商品、懒人躺椅优重信息,让<br>您的消费更值! |   |
| 资源库         |        |                |                                                      |   |
| ⑤ 百度优化      |        |                | 自定义地址: https://testxcx001.yswebportal.cc/.html       | ? |
| 🔟 域名管理      |        |                | Tektef'9, kt, ikuka, "210                            |   |
| 6 系统沿署      |        |                |                                                      |   |
| W Matoce    |        |                |                                                      |   |
|             |        | 本页共5个 总共5个     | 保存取消                                                 |   |

## 3.实现网站 HTTPS

注意:实现网站 HTTPS 操作前请先购买SSL证书并确保已添加证书记录。接着需要将SSL证书上传至管理后台。

1)登录网站后台,电脑版域名在,域名管理--绑定域名--网站域名里找到购买了SSL证书的域名,点击域名右侧的【https管理】;手机版域名在【网站域名-绑定域名-手机版域名】 里找到购买了SSL证书的域名,点击域名右侧的【https管理】

| ♠ 概況              | 绑定域名 - | ★ 返回概況 / 网站域名      |                                    |                               |             |         |                                   |
|-------------------|--------|--------------------|------------------------------------|-------------------------------|-------------|---------|-----------------------------------|
| <b>品</b> 统计       | 网站城名   |                    |                                    |                               |             |         |                                   |
| 日 文章              | 手机板域名  |                    |                                    | 绑定外部域名                        |             |         |                                   |
| <b>11</b> 产品      | 手机网站   |                    | -                                  |                               | 言書館や教録、     |         |                                   |
| ₿₩₩               | 域名备案   |                    |                                    |                               | - HURLEVILL |         |                                   |
| <b>₽</b> 互动*      |        | https安全:防攻击防挟持。了解现 | 15                                 |                               |             |         |                                   |
| 2 8 <del>00</del> |        |                    |                                    |                               |             |         | ~                                 |
| 8 资源库             |        |                    | ittp://www                         | A https://www                 |             | 前往沿至    |                                   |
| 自交易管理             |        |                    | 发劫持/污染,充满广告,去到钓鱼刚<br>反单提交数据窃听,密码泄露 | 网站 ⓒ 有效避免网站被劫持<br>ⓒ 显示浏览器安全图标 | ,保护用户隐私     | 可用免费证书  |                                   |
| ③ 百度优化            |        |                    | RC文易信息,偏收用户致据                      | ⊙ 有利网站搜索排名                    |             |         |                                   |
| ₩ 城名管理            |        | 域名列表:              |                                    |                               |             |         |                                   |
| A 系统设置            |        | # <b>5</b>         |                                    |                               | 10.448± 0   |         | 15./1-                            |
| 10.000            |        |                    |                                    | indipator (                   | IPV0/022 (  | 2EVIF ( | 2011 -                            |
|                   |        |                    |                                    | ✓ 已支持https                    | 未支持         | 未支持     | -                                 |
|                   |        | 10.000             |                                    | ✓ 未支持                         | 未支持         | 未支持     | 设为主城名 设为多语言城名 取消绑定 https管理 独立IP设置 |
|                   |        | 10000              | [主城名]                              | ✓ 未支持                         | 未支持         | 未支持     | 取消绑定 https管理 独立IP设置               |

2) 进入https管理页面后,将刚刚解压出来的key文件和crt/pem文件上传到对应位置。 手机版同理。

| #定域名 ▲ 返回概況             | / 网站域名                                                   |            |         |
|-------------------------|----------------------------------------------------------|------------|---------|
| 网站域名 手机版域名 ① 手机版同理 手机网站 | 域名 : www.1528sy.com<br>状态 : 未上传证书<br>http网址自动跳转https : 〇 |            |         |
|                         | 详细教程                                                     | 查          | 看完整教程>> |
|                         | 1、购买SSL证书                                                |            | 操作指引>>  |
|                         | 2、域名添加证书记录                                               | 前往凡科域名管理平台 | 操作指引>>  |
|                         | 3、证书颁发后,上传证书文件                                           |            | 操作指引>>  |
|                         | 上传key文件:                                                 |            |         |
|                         | 上传crt/pem文件: 🗘 上传文件                                      |            |         |

[] 阿里云

3) 证书上传后, 域名的https状态会更新为"证书部署中", 这个时候耐心等 待证书部署完成即可, 无需进行操作。

(注意: "证书部署中"时,需保证域名可以正常访问,否则无法成功部署证书;如域名无法正常访问,请检查域名解析是否暂停)

| [主域名]                | <b>V</b>     | 证书部署中 | 取消绑定 https管理 |
|----------------------|--------------|-------|--------------|
| in the second second | $\checkmark$ | 证书部署中 | 设为主域名 取消绑定   |

### 4) 证书部署完成后, 就能够看到证书的状态为"已支持https"

| 绑定域名      | ♠ 返回概况 / 网站回 | 1名                                                                 |                                       |                                |                  |                                                                                                    |  |
|-----------|--------------|--------------------------------------------------------------------|---------------------------------------|--------------------------------|------------------|----------------------------------------------------------------------------------------------------|--|
| 网站域名      |              |                                                                    |                                       | XAA                            | $\sim M_{\odot}$ |                                                                                                    |  |
| 手机板域名 1 手 | 机版域名点击这里     | 进入查看名                                                              | 網后                                    | 目外部域名                          |                  |                                                                                                    |  |
| 手机网站      |              | 了解放全体空                                                             |                                       |                                | 鐵中數個人            |                                                                                                    |  |
|           |              | 1.肝湖口田美/                                                           |                                       |                                | 1390E9X1E2       |                                                                                                    |  |
|           | https安主      | 查看功能介绍及教程                                                          |                                       |                                |                  |                                                                                                    |  |
|           | 了解IPv6 了解独立  | ZIP                                                                |                                       |                                |                  |                                                                                                    |  |
|           |              | NTZIP+II                                                           | voil网站                                | 更专业、更稳定                        |                  |                                                                                                    |  |
|           |              |                                                                    |                                       |                                |                  | A CONTRACTOR OF A CONTRACTOR OF A CONTRACTOR OF A CONTRACTOR OF A CONTRACTOR OF A CONTRACTOR OF A CONTRACTOR OF                                                                                                    |  |
|           |              |                                                                    | 化 ③ 提升网站                              | 安全性、稳定性                        |                  |                                                                                                    |  |
|           |              | <ul> <li>○ 助力、「索引擎优</li> <li>○ 响应国家。 策号</li> <li>了解IPv6</li> </ul> | 化 ③ 提升网站<br>召<br>1923年立19             | 安全性、稳定性                        | 00               | <b>0</b>                                                                                                    |  |
|           |              | ④ 助力、索引擎优<br>④ 响应国家。等号<br>了解IPv6                                   | 化                                     | 安全性、稳定性                        | 00               |                                                                                                    |  |
|           | 城名列表:        | <ul> <li>○ 助力、表引擎成</li> <li>○ 响应国家:等号</li> <li>了解IPv6</li> </ul>   | 化 ⓒ 捷升网站<br>召<br>3. 据独立IP             | 安全性、稳定性                        | 00               |                                                                                                    |  |
|           | 城名列表:        | <ul> <li>○ 助力、表引弊优</li> <li>○ 申应国家、等号</li> <li>了架iPv6</li> </ul>   | 化 ③ 提升网站<br>召<br>· 發生立IP<br>_ 启用      | 按全性、稳定性<br>https状态             | IPv6łtó 📀        |                                                                                                    |  |
|           | 域名列表:        | <ul> <li>○ 助力、安引琴成</li> <li>○ 申应国家、等号</li> <li>了解IPv6</li> </ul>   | 化 ③ 提升网站<br>召<br>29<br>29<br>注①IP<br> | 安全性、稳定性<br>https状态             | IPv6tts 📀        | 独立IP ②                                                                                                    |  |
|           | 城名列表:        | <ul> <li>○ 助力、安引琴优</li> <li>○ 响应国家、等号<br/>了解IPv6</li> </ul>        | 化 ③ 提升网站<br>召<br>「経生立IP<br>」<br>雇用    | 按全性、稳定性<br>https状态<br>已支持https | Pv6株态 ②<br>末支持   | Apple Apple Appl |  |

[-] 阿里云

# **六**、其它

## 1.售后服务方式

在线客服:网站后台在线客服(服务时间:周一至周日 9:00-21:00) https://ai.alimebot.com/intl/index.htm?from=QTcIUbgpex 后台升级:每周四夜间会例行对网站后台进行系统维护、bug 修复及功能优化,系 统更新过程中绝大多数情况下不会影响网站访问,网站后台操作可能会有闪断,相 关更新说明及注意事项请您留意微信公众号推送消息。

### 2.合同与发票

1) 合同

在您在线购买过程中,已经完成了电子合同的在线签约,电子合同与纸质合同具 有同等法律效力。

2) 发票

您购买成功后可在阿里云平台申请发票。

申请办法:

产品购买成功后,进入阿里云控制台-费用-发票-选择阿里巴巴华东有限公司-选择对应产品填写发票信息。

### 3.续费

阿里云·智选建站按年收取费用,建议您在到期前 1-3 个月提前续费,避免影响 网站正常使用。

登录阿里云市场 (https://market.console.aliyun.com/)

在线操作续费阿里云控制台-已购买的服务-续费。

温馨提示:请您在对网站进行续费的同时,注意查看域名是否也需要续费。

[-] 阿里云

# 七、常见问题

1.模板怎么选择?

答: 您好, 阿里云·智选建站内置 3000 多套模板, 覆盖 100多 个行业。免费使用, 随时更改, 总有一款适合您的网站。

2.购买阿里云·智选建站,是否需要购买额外的空间? 答:不需要额外购买。阿里云·智选建站全面基于阿里云计算,是一款 SaaS 化的 自助建站产品,已标配阿里云空间。

3.购买阿里云·智选建站,是否提供源代码?

答: 不提供。 阿里云智选载 L 通过 WEB 浏览器就可以操作使用网站后台, 无需代码, 轻松管理维护。

4.购买阿里云·智选建站,支持绑定顶级域名吗?

答: 阿里云·智选建站支持绑定顶级域名,包括英文域名及中文域名。

5.购买完产品,如何进入产品后台?

答:使用购买账号登录阿里云,单击控制台→在控制台页面的左侧导航栏单击 云市场→找到您购买的产品,并单击免登,即可进入产品后台。

6.独立 IP 的好处?

答: 独立 IP 可极大提升网站的安全性和稳定性,有效提升排名和收录页面数量。 网站上线预计一个月左右,所有页面能够被百度收录。